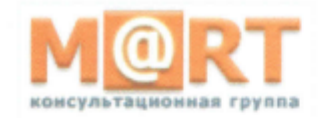

АО «МАРТ-КОНСАЛТИНГ» 117519 г. Москва, Шоссе Варшавское, д.132, строение 9, эт.3, пом.XVIII, комн.15 тел/факс (495) 231-42-01 Internet: www.emart.ru E-mail: emart@emart.ru

Утверждаю Генеральный директор АØ «Март-Консалтинг» О.В. Зверев CTBO 0 "Март-Консалтинг

Инструкция по эксплуатации Сервиса «Emart.Калькуляция»

версия 2.1 от «09» сентября 2019 г.

Москва 2019 г.

# СОДЕРЖАНИЕ

| 1. Справочники                                       | 4  |
|------------------------------------------------------|----|
| 1.1. Единицы измерения                               | 4  |
| 1.2. Номенклатура                                    | 4  |
| 1.2.1. Управление реестром номенклатуры              | 4  |
| 1.2.2. Функция "Устранение иерархии"                 | 7  |
| 1.2.3. Функция "Заполнение "Наличие цены"            | 8  |
| 1.3. Организации                                     | 9  |
| 1.4. Периоды планирования                            | 10 |
| 1.5. Статьи калькуляции                              | 11 |
| 1.6. Нормативы                                       | 12 |
| 2. Документы                                         | 14 |
| 2.1. Заказ                                           | 14 |
| 2.2. Заключение ВП                                   | 16 |
| 2.3. Калькуляция                                     | 17 |
| 2.3.1. Затратный метод                               | 17 |
| 2.3.1.1. Заполнение шапки                            | 17 |
| 2.3.1.2. Заполнение шифра                            | 18 |
| 2.3.1.3. Расчет значений табличной части расшифровки | 19 |
| 2.3.1.4. Вкладка "Калькуляция"                       | 20 |
| 2.3.1.5. Вкладка "Материалы"                         | 20 |
| 2.3.1.6. Вкладка "Изделия и работы приобр."          | 21 |
| 2.3.1.7. Вкладка "Изделия и работы собств."          | 22 |
| 2.3.1.8. Вкладка "Трудозатраты"                      | 23 |
| 2.3.1.9. Вкладка "Статьи расходов"                   | 24 |
| 2.3.1.10.Вкладка "Технологические трудозатраты"      | 24 |
| 2.3.1.11.Заполнение вкладки "Калькуляция"            | 25 |
| 2.3.2. Бухгалтерский учет                            | 26 |
| 2.3.2.1. Заполнение шапки                            | 26 |
| 2.3.2.2. Заполнение шифра                            | 27 |
| 2.3.2.3. Расчет значений табличной части расшифровки | 28 |
| 2.3.2.4. Заполнение плановых значений                | 28 |
| 3. Отчеты                                            | 29 |
| 3.1. Уведомление об открытии ШПЗ                     | 29 |
| 3.2. Отчетная калькуляция                            | 29 |

| 3.3. | Расшифровка   | затрат   | на  | приобретение    | сырья,  | материалов, | вспомогательных |
|------|---------------|----------|-----|-----------------|---------|-------------|-----------------|
| мате | риалов        | •••••    |     |                 | ••••••  |             |                 |
| 3.4. | Расшифровка з | атрат на | осн | овную заработну | ю плату |             |                 |

# 1. Справочники

#### 1.1. Единицы измерения

#### Путь от главного меню

«Справочники» ⇒ Единицы измерения

В открывшемся окне отображается реестр единиц измерения (часть добавляются автоматически). Описание полей реестра единиц измерения рассмотрим ниже.

При необходимости создается новая позиция справочника единиц измерения по нажатию экранной кнопки [Создать] (см. Рис. 1).

| 0 0      | <b>)</b> C ·        |       |         |          |                                              |         |        | - ø               |                     |                 |         |     |             |
|----------|---------------------|-------|---------|----------|----------------------------------------------|---------|--------|-------------------|---------------------|-----------------|---------|-----|-------------|
| Файл     | Домой В             | Вид   | Инстр   | иенты    |                                              |         |        |                   |                     |                 |         |     |             |
|          | - <b>1</b>          |       | ×       | C        |                                              |         |        |                   |                     |                 |         |     |             |
| Создать  | Клонироват          | гь    | Удалить | Обновить | Сбросить настройки<br>текущего представления | Экспорт | Импорт | Предыдущий объект | Следующий<br>объект | Поисковый зап Р | Закрыть |     |             |
| Созда    | ние объекто         | в     | Правка  |          | Вид                                          |         |        |                   |                     |                 |         |     |             |
| 0.5      | Единицы измерения о |       |         |          |                                              |         |        |                   |                     |                 |         |     |             |
| у⊃ вве   | дите ключевы        | ые сл | ова     | Аббр.    |                                              |         | ОКЕИ   | Наименование      |                     |                 |         |     |             |
| Справо   |                     |       | -       | г        |                                              |         |        |                   |                     |                 |         | 163 | Грамм       |
| Справо   | 7-111/16/1          | _     |         | изд      |                                              |         |        |                   |                     |                 |         | 657 | Изделие     |
| Единиц   | ы измерения         | 1     |         | кг       |                                              |         |        |                   |                     |                 |         | 166 | Килограмм   |
| Номени   | клатура             |       |         | л        |                                              |         |        |                   |                     |                 |         | 112 | Литр        |
| Органи   | зации               |       |         | M        |                                              |         |        |                   |                     |                 |         | 006 | Метр        |
| Периол   | ы планирован        | ниа   |         | тыс. шт  |                                              |         |        |                   |                     |                 |         | 798 | Тысяча штук |
| ricprior | or mannpobul        |       | упак    |          |                                              |         |        |                   |                     |                 |         | 778 | Упаковка    |
| Статьи   | калькуляции         |       |         | шт       |                                              |         |        |                   |                     |                 |         | 796 | Штука       |
| Нормат   | тивы                |       |         |          |                                              |         |        |                   |                     |                 |         |     |             |

#### Рис. 1. Реестр единиц измерения

В открывшемся окне заполняются следующие поля (см. Рис. 2):

Аббр. – вводится с клавиатуры аббревиатура единицы измерения.

ОКЕИ – вводится с клавиатуры код единицы измерения согласно ОКЕИ.

Наименование – вводится с клавиатуры полное наименование единицы измерения.

| o o 🖸   | ) C 🗉 🖻 🔶                               |          |                         |                                |          |           |          |          |                                              |                      |                     |         |  |
|---------|-----------------------------------------|----------|-------------------------|--------------------------------|----------|-----------|----------|----------|----------------------------------------------|----------------------|---------------------|---------|--|
| Файл    | Домой Вид                               | Инст     | рументы                 |                                |          |           |          |          |                                              |                      |                     |         |  |
|         | 1 A A A A A A A A A A A A A A A A A A A | E        | <b>10</b>               | E9                             | ×        | 1         | 45       | 0        |                                              | 0                    | 0                   | ×       |  |
| Создать | Клонировать                             | Сохран   | ить Сохранить и закрыть | Сохранить и<br>создать новый - | Удалить  | Контроль  | Отменить | Обновить | Сбросить настройки<br>текущего представления | Предыдущий<br>объект | Следующий<br>объект | Закрыть |  |
| Создан  | Создание объектов Сохран                |          | Сохране                 | ние                            | Правка   |           |          |          | Вид                                          | Навигация і          | то записям          | Закрыть |  |
| 0.5     |                                         |          | Единицы изме            | рения 163, Гр                  | амм - Ед | иницы изм | ерения о |          |                                              |                      |                     |         |  |
| ₽ введ  | ите ключевые сл                         | пова     | ОКЕИ:                   | 163                            |          |           |          |          |                                              |                      |                     |         |  |
| Справо  | чники                                   | <u>^</u> | Наименование:           | Грамм                          |          |           |          |          |                                              |                      |                     |         |  |
| Единица | ы измерения                             |          | Аббр.:                  | r                              |          |           |          |          |                                              |                      |                     |         |  |
| Harrow  | CO TUDO                                 |          |                         |                                |          |           |          |          |                                              |                      |                     |         |  |

Рис. 2. Создание единицы измерения

# 1.2. Номенклатура

1.2.1. Управление реестром номенклатуры

| Путь | от главного меню                      |
|------|---------------------------------------|
|      | « <b>Справочники</b> » ⇒ Номенклатура |
| р    |                                       |

В открывшемся окне отображается реестр номенклатуры. Описание полей реестра номенклатуры рассмотрим ниже.

При необходимости создается новая позиция справочника Номенклатура по нажатию экранной кнопки [Создать] (см. Рис. 3).

| <u>00</u>            |         |                   |       | н                         |                 | спатура (В         |                             |      |                      |                     |    |                 |     | - 0        |   |
|----------------------|---------|-------------------|-------|---------------------------|-----------------|--------------------|-----------------------------|------|----------------------|---------------------|----|-----------------|-----|------------|---|
| Файл Домой Вид       | Инстр   | ументы            |       |                           |                 |                    |                             |      |                      |                     |    |                 |     |            |   |
|                      | ×       |                   | 0     | ;                         | -               |                    | 5 5                         | 0    | 0                    | 0                   |    |                 |     | ×          |   |
| Создать Клонировать  | Удалить | Открыть<br>объект | Обнов | ить Сбросит<br>текущего п | ь наст<br>редст | ройки Э<br>авления | йки Экспорт Импорт<br>ления |      | Предыдущий<br>объект | Следующий<br>объект | По | Поисковый зап Р |     | Закрыть    |   |
| Создание объектов    | Правка  | Открытие объекта  |       |                           |                 | Вид                |                             |      | Навигация            | по записям          | По | оиск по тек     | сту | Закрыть    | ~ |
|                      | H       | оменклатура о     |       |                           |                 |                    |                             |      |                      |                     |    |                 |     |            |   |
| Введите ключевые сл  | юва     | Наименование      | ÿ     | Код                       | Тип             | Единиц             | ОКП/ОКПД2                   | ЕКПС | Ф                    | н д                 | CE | Наличи          | Эта | Базовая ТМ | ц |
| 2                    |         | C8 1              |       | C8 1                      | М               |                    |                             |      |                      |                     |    | V               |     |            | * |
| справочники          | ^       | Расстрел ЗУОФ11   |       | Расстрел ЗУ               | У               | шт                 |                             |      |                      |                     |    |                 | 1   |            |   |
| Единицы измерения    |         | Пресс-форма П31   |       | Пресс-форм                | М               | шт                 |                             |      |                      |                     | 1  |                 |     |            |   |
| Номенклатура         |         | Номенклатура 1    |       | 436788                    | М               | шт                 |                             |      |                      |                     | V  |                 | 1   |            |   |
| Организации          |         | Латунь Л68        |       | Латунь Л68                | М               |                    |                             |      |                      |                     |    | V               |     |            |   |
|                      |         | Краска 2          |       | Краска 2                  | М               |                    |                             |      |                      |                     |    | V               | 1   |            |   |
| периоды планирования |         | Краска            |       | Краска                    | M               |                    |                             |      |                      |                     |    |                 |     | Краска 2   |   |
| Статьи калькуляции   |         | Кисть 2           |       | Кисть 2                   | М               | шт                 |                             |      |                      |                     |    | 4               |     | Кисть      |   |

Рис. 3. Реестр номенклатуры

В открывшемся окне заполняются следующие поля (см. Рис. 4):

*Код* – вводится с клавиатуры код номенклатуры.

*Наименование* – вводится с клавиатуры наименование номенклатуры. Именно наименование номенклатуры указывается в документах.

*Тип* – выбирается из списка. М-для матценностей, У-для услуг (по умолчанию М).

*Единица измерения* – выбирается из справочника *Единицы измерения* базоваяя единица измерения номенклатуры.

*ОКП/ОКПД2* – вводится с клавиатуры ОКП/ОКПД2 при наличии.

*ЕКПС* – вводится с клавиатуры ЕКПС при наличии.

**ФНН** – вводится с клавиатуры ОКП/ОКПД2 при наличии.

*ДСЕ* – устанавливается ✓ (да) для номенклатуры, на которую будет формироваться калькуляция. Признак нет устанавливается для номенклатуры, которая не будет калькулироваться.

*Наличие цены* – устанавливается ✓ (да) для номенклатуры, на которую в системе есть закупочная цена. Признак нет устанавливается для номенклатуры, на которую в системе нет закупочной цены. Поле недоступно для редактирования пользователем, заполняется автоматически при выполнении сервисных функций (рассмотрим ниже).

Эталон – устанавливается ✓ (да) для базовой номенклатуры, для нее не заполняется поле Базовая ТМЦ. Признак нет устанавливается для номенклатуры, не являющейся эталонной. Для номенклатуры с признаком Эталон – нет определяется базовая ТМЦ (поле Базовая ТМЦ).

Базовая ТМЦ – выбирается из справочника Номенклатура для номенклатуры с признаком Эталон – нет. Вся номенклатура, связанная через поле Базовая ТМЦ считается полными аналогами.

В нижней части экрана заполняется вкладка "Дополнительные ед. изм.".

В ней заполняются коэффициенты пересчета дополнительных единиц измерения к базовым.

По нажатию экранной кнопки [Создать] создается новая строка на вкладке "Дополнительные ед. изм." (см. Рис. 5):

Единицы измерения – выбирается из справочника Единицы измерения.

*Коэфф.* – вводится с клавиатуры коэффициент пересчета указанной номенклатуры относительно базовой.

**Примечание.** На вкладке так же указывается базовая единица измерения с коэффициентом пересчета 1.

| <u>◎ O O O 🛛 🖻 +</u> | · ·    |                                        |                      | 3УОФ1      | 1, ЗУОФ1 <sup>-</sup> | 1 - Номенкла | атура (Верси         | я 0.0.745 | 8)           |                      |         | - ø ×    |
|----------------------|--------|----------------------------------------|----------------------|------------|-----------------------|--------------|----------------------|-----------|--------------|----------------------|---------|----------|
| Файл Домой Вид       | Инст   | рументы                                |                      |            |                       |              |                      |           |              |                      |         |          |
|                      | Ľ      |                                        | e <mark>C</mark>     | ×          | -                     | -            |                      |           | 0            | Предыдущий объект    | ×       |          |
| Создать Клонировать  | Сохран | ить Сохранить Сохр<br>и закрыть создат | анить и<br>ъ новый - | Удалить    | Контроль              | Отменить     | Откры<br>объен       | ITЬ<br>KT | Ľ†           | Оледующий объект     | Закрыть |          |
| Создание объектов    |        | Сохранение                             |                      |            | Правка                |              | Открытие             | объекта   |              | Навигация по записям | Закрыть |          |
| 0.5                  |        | Номенклатура ЗУС                       | ОФ11, ЗУ             | ОФ11 - На  | менклату              | pa o         |                      |           |              |                      |         |          |
| Введите ключевые с.  | лова   | Номенклатура                           |                      |            |                       |              |                      |           |              |                      |         |          |
| Справочники          | ^      | Код:                                   | ЗУОФ11               |            |                       |              | ФНН: 1470-56-1326598 |           |              |                      |         |          |
| сдиницы измерения    |        | Наименование:                          | ЗУОФ11               |            |                       |              | ✓ ДCE                |           |              |                      |         |          |
| номенклатура         |        | Тип:                                   | Μ                    |            |                       | *            |                      |           | Наличие цены |                      |         |          |
| Организации          |        | Единица измерения:                     | шт                   |            |                       | *            | √Эталон              |           |              |                      |         |          |
| Периоды планирования |        | окп/окпл2                              | 30 30 40             | 130        |                       |              |                      | Базовая   | *            |                      |         |          |
| Статьи калькуляции   |        | EKDC:                                  | 1470                 |            |                       |              |                      |           |              |                      |         |          |
| Нормативы            |        | ENHO.                                  | 1470                 |            |                       |              |                      |           |              |                      |         |          |
| Документы            | ^      | Дополнительные ед. 1                   | изм. Тр              | ебования д | ок.                   |              |                      |           |              |                      |         |          |
| Калькуляция          |        | D X 🖬 🗂 🔍                              | 0 🖻                  | - 🗟        |                       |              |                      |           |              |                      |         |          |
| Заключение ВП        |        | Единицы измерени                       | я                    |            |                       |              |                      |           |              |                      |         | 🖌 Коэфф. |
| Смета                |        | → тыс. шт                              |                      |            |                       |              |                      |           |              |                      |         | 1 000,00 |
| Заказ                |        | шт                                     |                      |            |                       |              |                      |           |              |                      |         | 1,00     |
| Настройки            | ~      |                                        |                      |            |                       |              |                      |           |              |                      |         |          |

Рис. 4. Создание Номенклатуры. Дополнительные единицы измерения

| © • • • • • • • • • • • • • • • • • • • | 🔦 - тыс. шт - Доп                                                                                    | олнительные                                                      | ед. изм.          |        |        | - 0          | ×           |
|-----------------------------------------|----------------------------------------------------------------------------------------------------|------------------------------------------------------------------|-------------------|--------|--------|--------------|-------------|
| Создать                                 | <ul> <li>В Сохранить</li> <li>В Сохранить и закрыть</li> <li>В Сохранить и создать новый </li> </ul> | <ul><li>Худалить</li><li>✓ Контроль</li><li>◆ Отменить</li></ul> | Сткрыть<br>объект | С<br>С | 0<br>0 | X<br>Закрыть |             |
| Создание объектов                       | Сохранение                                                                                           | Правка                                                           | Открытие объекта  |        | Ha     | Закрыть      | ^           |
| Единицы измерения:<br>Коэфф.:           | ТЫС. ШТ                                                                                              |                                                                  |                   |        |        | 1 000,00     | ∋ -<br>) (ĵ |

Рис. 5. Заполнение "Дополнительные ед.изм."

При условии, что признак *ДСЕ* = да, заполняется вкладка "Требования док." (см. Рис.

6).

В ней заполняются значения для базовых требований документации.

По двойному клику левой кнопки мыши по одной из позиций открывается окно редактирования требований документации (см. Рис. 7):

*Требования документации* – заполняется автоматически, не редактируется.

*Значение* – вводится с клавиатуры значение конкретной позиции требований документации.

| n E                                                     |         | Lo 🛛                                                    | рÇ                             | X                | 1        | -        |               |               | 0    | <b>O</b> Dr | релылуший объект        | X       |    |                  |
|---------------------------------------------------------|---------|---------------------------------------------------------|--------------------------------|------------------|----------|----------|---------------|---------------|------|-------------|-------------------------|---------|----|------------------|
| Создать Клонировать                                     | Сохрани | ть Сохранить Со<br>и закрыть соз,                       | охранить и<br>дать новый -     | Удалить          | Контроль | Отменить | Откры<br>объе | <br> ТЬ<br>КТ |      | O Cr        | педующий объект         | Закрыть |    |                  |
| Создание объектов                                       |         | Сохранение                                              |                                |                  | Правка   |          | Открытие      | объекта       |      | Нави        | гация по записям        | Закрыть |    |                  |
| Введите ключевые сл                                     | юва     | юменклатура                                             | ЗУОФ11, ЗУС                    | ОФ11 - Ho        | менклату | pa o     |               |               |      |             |                         |         |    |                  |
| Справочники<br>Единицы измерения                        | ^       | Код:<br>Наименование:                                   | ЗУОФ11<br>ЗУОФ11               |                  |          |          |               | ФНН:          |      |             | 1470-56-1326598<br>✓ДСЕ |         |    |                  |
| Номенклатура<br>Организации                             |         | Тип:<br>Единица измерен                                 | М<br>ия: шт                    | М -<br>шт -      |          |          |               |               |      |             |                         |         |    |                  |
| Гериоды планирования<br>Статьи калькуляции<br>Нормативы |         | ОКП/ОКПД2:<br>ЕКПС:                                     | 30.30.40. <sup>-</sup><br>1470 | 130              |          |          |               | Базовая       | тмц: |             |                         |         |    | *                |
| Документы<br>Калькуляция                                | ^       | Дополнительные е                                        | ед. изм. Тре                   | ебования д       | ок.      |          |               |               |      |             |                         |         |    |                  |
| Заключение ВП                                           |         | Требования доку                                         | ментации                       |                  |          |          |               |               |      |             |                         |         | ь. | Значение         |
| Смета<br>Заказ                                          |         | → Количество испе<br>Количество испе<br>Количество испе | ытаний квалис<br>ытаний на пар | фикационн<br>тию | ых       |          |               |               |      |             |                         |         |    | 16,000<br>10,000 |
| Настройки                                               | ~       | Максимальный р                                          | атании перио,<br>размер парти  | и                |          |          |               |               |      |             |                         |         |    | 5 000,000        |
| Права пользвователя                                     | ~       | Технологическое                                         | е время (час с<br>время (мес)  | сдел)            |          |          |               |               |      |             |                         |         |    | 0,000            |
|                                                         |         | Технологичское                                          | время (час по                  | овр)             |          |          |               |               |      |             |                         |         |    | 2,750            |

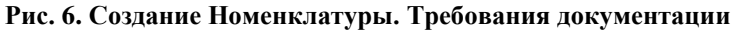

| ¢ • • • ₽ ≞         | 🔦 🔹 Технологичское врем         | - 0          | ×                |   |    |         |      |
|---------------------|---------------------------------|--------------|------------------|---|----|---------|------|
| Файл Домой          |                                 |              |                  |   |    |         |      |
|                     | 🖹 Сохранить                     | imes Удалить |                  | 0 | 0  | ×       |      |
| Создать             | 💾 Сохранить и закрыть           | 🗸 Контроль   | Открыть          |   |    | Закрыть |      |
| <u>-</u>            | 🖺 Сохранить и создать новый 😁   | < Отменить   | объект           |   | 0  |         |      |
| Создание объектов   | Сохранение                      | Правка       | Открытие объекта |   | На | Закрыть | ^    |
| Требования документ | ации: Технологичское время (час | повр)        |                  |   |    |         | ) -  |
| Значение:           |                                 |              |                  |   |    | 2,750   | ) () |
|                     |                                 |              |                  |   |    |         |      |

Рис. 7. Заполнение "Требования документации"

# 1.2.2. Функция "Устранение иерархии"

| Путь от главного меню                                                                              |
|----------------------------------------------------------------------------------------------------|
| «Справочники» $\Rightarrow$ Номенклатура $\Rightarrow$ Функции $\Rightarrow$ "Устранение иерархии" |

Интерфейс запуска функции (см. Рис. 8). В окне подтверждения выбирается "Да" (см. Рис. 9).

После выполнения функции появится всплывающее окно, в котором можно проверить, какие изменения внесла функция. Окно закрывается по нажатию экранной кнопки **[OK]** (см. Рис. 10).

| 🧕 O O O -             |        |     |                      |       |                           |                   |                  |               |                               |                                  |            |               |          |            | × |
|-----------------------|--------|-----|----------------------|-------|---------------------------|-------------------|------------------|---------------|-------------------------------|----------------------------------|------------|---------------|----------|------------|---|
| Файл Домой Вид        | Инстр  | рул | иенты                |       |                           |                   |                  |               |                               |                                  |            |               |          |            |   |
|                       | ×      |     |                      | 0     |                           |                   |                  | 5 5           | - A <sup>45</sup> 4<br>- V. A | 00                               |            |               |          | ×          |   |
| Создать Клонировать   | Удалит | ъ   | Открыть<br>объект    | Обнов | ить Сбросит<br>текущего г | ь настр<br>редста | ойки З<br>вления | жспорт Импорт | Функции                       | Предыдущий Следук<br>объект объе | ощий<br>кт | Поисковый заг | <u> </u> | Закрыть    |   |
| Создание объектов     | Правка | a   | Открытие объекта     |       |                           |                   | Вид              |               | 🔜 Заполн                      | ение "Наличие цены" [S2.F6]      | M          | Поиск по тек  | сту      | Закрыть    | ^ |
| 0                     |        | Ho  | менклатура о         |       |                           |                   |                  |               | 🚽 Устран                      | ение иерархии [S2.F3]            |            |               |          |            | * |
| 🔎 Введите ключевые сл | това   |     | Наименование         | P     | Код                       | Тип               | Единиц           | ОКП/ОКПД2     | ЕКПС                          | ФНН                              | ДСЕ        | Наличи        | Эта      | Базовая ТМ | ц |
| Справонники           |        |     | C8 1                 |       | C8 1                      | М                 |                  |               |                               |                                  |            |               |          |            | * |
| Справочники           | ~      |     | Расстрел ЗУОФ11      |       | Расстрел ЗУ               | У                 | шт               |               |                               |                                  |            |               | ~        |            |   |
| Единицы измерения     |        |     | Пресс-форма П31      |       | Пресс-форм                | М                 | шт               |               |                               |                                  | V          |               |          |            |   |
| Номенклатура          |        |     | Номенклатура 1       |       | 436788                    | М                 | шт               |               |                               |                                  | V          |               | 1        |            |   |
| Организации           |        |     | Латунь Л68           |       | Латунь Л68                | М                 |                  |               |                               |                                  |            |               |          |            |   |
|                       |        |     | Краска 2             |       | Краска 2                  | Μ                 |                  |               |                               |                                  |            |               | 1        |            |   |
| периоды планирования  |        |     | Краска               |       | Краска                    | М                 |                  |               |                               |                                  |            |               |          | Краска 2   |   |
| Статьи калькуляции    |        |     | Кисть 2              |       | Кисть 2                   | М                 | шт               |               |                               |                                  |            |               |          | Кисть      |   |
| Нормативы             |        |     | Кисть                |       | Кисть                     | М                 |                  |               |                               |                                  |            |               | 1        |            |   |
|                       |        |     | КВ-13У               |       | КВ-13У                    | М                 | шт               |               |                               |                                  |            |               |          |            |   |
| Документы             | ^      |     | Испытание ЗУОФ11, кв | алиф  | Испытание З               | У                 | шт               |               |                               |                                  | V          |               |          | ЗУОФ11     |   |
| Калькуляция           |        | → [ | ЗУОФ11               |       | 3УОФ11                    | М                 | шт               | 30.30.40.130  | 1470                          | 1470-56-13.                      | -          |               | V        |            |   |
| Заключение ВП         |        |     | 30Ф 32.1             |       | 30Ф 32.1                  | Μ                 | шт               |               |                               |                                  | V          | · 🗸           |          |            |   |

Рис. 8. Устранение иерархии

| Conf | îrmation Window                                                               | ×        |
|------|-------------------------------------------------------------------------------|----------|
|      | Будет обновлено поле 'Номенклатура.Базовая МЦ'. Запустить Устранение иерархии | [S2.F3]? |
|      | Да Нет                                                                        |          |

Рис. 9. Окно подтверждения

|         | ) E - Q                            |         |
|---------|------------------------------------|---------|
| Имя     | 🛎 Сообщение                        | Тип     |
| Функция | Устранение иерархии [S2.F3]        | 📀 Норма |
| Функция | Функция Устранение иерархии[S2.F2] | 🛛 Норма |
|         |                                    |         |

Рис. 10. Журнал

Функция проверяет поле **Базовая МЦ** во всех позициях справочника Номенклатура.

# Если поле *Базовая МЦ* заполнено не эталонной номенклатурой, то функция находит

эталонную номенклатуру для данной МЦ (поиск вверх по полю *Базовая МЦ*) и проставляет в поле *Базовая МЦ* эталонную номенклатуру.

Таким образом устранется многоступенчатая иерархия номенклатуры в справочнике.

# 1.2.3. Функция "Заполнение "Наличие цены"

# Путь от главного меню

«Справочники»  $\Rightarrow$  Номенклатура  $\Rightarrow$  Функции  $\Rightarrow$  "Заполнение "Наличие цены"

Интерфейс запуска функции (см. Рис. 11). В окне подтверждения выбирается "Да" (см. Рис. 12).

После выполнения функции появится всплывающее окно, в котором можно проверить, какие изменения внесла функция. Окно закрывается по нажатию экранной кнопки **[OK]** (см. Рис. 13).

| 🥘 🕶 😌 🕙 🖸<br>Файл Домой Вид               | Инстру                                     | менты          |                                                                      | H            | оменк    | илатура (В | ерсия О.О  | 0.7458) |                                         |                                                  |     |                 |              | - 0       | ×   |
|-------------------------------------------|--------------------------------------------|----------------|----------------------------------------------------------------------|--------------|----------|------------|------------|---------|-----------------------------------------|--------------------------------------------------|-----|-----------------|--------------|-----------|-----|
|                                           | ×                                          | G              | C                                                                    | :            | <b>•</b> |            | H <b>a</b> | Б       |                                         | 00                                               |     |                 |              | ×         |     |
| Создать Клонировать                       | открыть Клонировать Удалить Открыть объект |                | Обновить Сбросить настройки Экспорт Импорт<br>текущего представления |              |          |            |            | 1мпорт  | Функции                                 | Рункции Предыдущий Следующий По<br>объект объект |     |                 | I P          | Закрыть   |     |
| Создание объектов Правка Открытие объекта |                                            |                |                                                                      | Вид          |          |            |            |         | 🤕 Заполнение "Наличие цены" [S2.F6] 🛛 🖬 |                                                  |     | Поиск по тексту |              | Закрыть   | ^   |
| Номенклатура о                            |                                            | оменклатура о  |                                                                      |              |          |            |            |         | 😼 Устрани                               | ние иерархии [S2.F3]                             |     |                 |              |           |     |
| Введите ключевые сл                       | ова                                        | Наименование   | r                                                                    | Код          | Тип      | Единиц     | OKII/OKI   | пд2     | ЕКПС                                    | ФHH                                              | ДСЕ | Наличи          | Эта          | Базовая Т | иц  |
| 0                                         |                                            | Трафарет п.2   |                                                                      | Трафарет п.2 | М        |            |            |         |                                         |                                                  |     | V               | ~            |           |     |
| справочники                               | ^                                          | Трафарет п.1   |                                                                      | Трафарет п.1 | М        |            |            |         |                                         |                                                  |     | ✓               | $\checkmark$ | Трафарет  | п.2 |
| Единицы измерения                         |                                            | Трафарет       |                                                                      | Трафарет     | М        |            |            |         |                                         |                                                  |     |                 |              | Трафарет  | п.2 |
| Номенклатура                              |                                            | Сталь 40X13    |                                                                      | Сталь 40Х13  | M        |            |            |         |                                         |                                                  |     | 1               |              |           |     |
| Организации                               |                                            | Спирт          |                                                                      | Спирт        | Μ        |            |            |         |                                         |                                                  |     | ×               |              |           |     |
| Периоды пранирования                      |                                            | Сборка изделия |                                                                      | Сборка издел | У        | шт         |            |         |                                         |                                                  |     | ×               |              |           |     |
| перноды планирования                      |                                            | C_8KOM         |                                                                      | C_8KOM       | м        | шт         | 30 30 40   | 130     | 1470                                    | 1470-56-25                                       | 7   | 7               | 1            |           |     |

Рис. 11. Заполнение "Наличие цены"

| Con | firmation Window ×                                                                                  |
|-----|----------------------------------------------------------------------------------------------------|
|     | Будет обновлено поле 'Номенклатура.Наличие цены'. Запустить Обновление поля "Наличие цены" [S2.F5]? |
|     | Да Нет                                                                                              |

Рис. 12. Окно подтверждения

| Сообщения                      |                                                                                 |         |  |
|--------------------------------|---------------------------------------------------------------------------------|---------|--|
| 🗅 🗙 🗂 🖸 🔮 🖽                    | • Q                                                                             |         |  |
| Імя                            | 🖕 Сообщение                                                                     | Тип     |  |
| Функция                        | Обновление поля "Наличие цены" [S2.F5]                                          | 📀 Норма |  |
| Функция                        | Функция Устранение иерархии[S2.F2]                                              | 🕗 Норма |  |
| 🗸 Функция                      | Обновление поля "Наличие цены" [S2.F5]                                          | 🔗 Норма |  |
| Обновление                     | Анализ [ЗУОФ11, ЗУОФ11]                                                         | 🕗 Норма |  |
| Обновление                     | Анализ [Пресс-форма П31, Пресс-форма П31]                                       | 🥝 Норма |  |
| <ul> <li>Обновление</li> </ul> | Анализ [Кисть, Кисть]                                                           | 🥝 Норма |  |
| Обновление                     | В [Кисть, Кисть] установим: [Наличие цены] = [True]                             | 🕗 Норма |  |
| <ul> <li>Обновление</li> </ul> | Анализ [Краска, Краска]                                                         | 🥝 Норма |  |
| <ul> <li>Обновление</li> </ul> | Анализ [Трафарет, Трафарет]                                                     | 🕗 Норма |  |
| <ul> <li>Обновление</li> </ul> | Анализ [А-1Х-2, А-1Х-2]                                                         | 🥝 Норма |  |
| Обновление                     | Анализ [Расстрел ЗУОФ11, Расстрел ЗУОФ11]                                       | 🕗 Норма |  |
| Обновление                     | Анализ [88018.1, 88018.1]                                                       | 🥝 Норма |  |
| Обновление                     | Анализ [436788, Номенклатура 1]                                                 | 🕗 Норма |  |
| Обновление                     | Анализ [Испытание ЗУОФ11, квалификационное, Испытание ЗУОФ11, квалификационное] | 🕗 Норма |  |
| Обновление                     | Анализ [123, ]                                                                  | 🥝 Норма |  |

Рис. 13. Журнал

Функция проставляет значение поля *Наличие цены* = да во все позиции, для которых есть цена в Хранилище данных (бухгалтерский учет), а так же в их аналоги.

#### 1.3. Организации

| Путь от главного меню       |
|-----------------------------|
| «Справочники» ⇒ Организации |
|                             |

В открывшемся окне отображается реестр организации. Описание полей реестра организации рассмотрим ниже.

При необходимости создается новая позиция справочника организации по нажатию экранной кнопки [Создать] (см. Рис. 14).

| <u>0</u> 0           | 00.                                                                                                    |         |            |                                              | 0       | рганизаци | и (Версия 0.0        | .7458)              |             |               |           |             | - o x         |
|----------------------|----------------------------------------------------------------------------------------------------|---------|------------|----------------------------------------------|---------|-----------|----------------------|---------------------|-------------|---------------|-----------|-------------|---------------|
| Файл                 | Домой Вид                                                                                                    | Инстру  | менты      |                                              |         |           |                      |                     |             |               |           |             |               |
|                      | <b>1</b>                                                                                                    | ×       | C          |                                              | E,      | Ľ,        | 0                    | 0                   |             |               | ×         |             |               |
| Создать              | Клонировать                                                                                                    | Удалить | Обновить   | Сбросить настройки<br>текущего представления | Экспорт | Импорт    | Предыдущий<br>объект | Следующий<br>объект | Поиско      | овый зап Р    | Закрыть   |             |               |
| Создан               | ние объектов                                                                                                    | Правка  |            | Вид                                          |         |           | Навигация г          | ю записям           | Поиск       | по тексту     | Закрыть   |             | ^             |
| 0 -                  |                                                                                                    | 0       | рганизации | 0                                            |         |           |                      |                     |             |               |           |             | •             |
| ₽ Введ               | ите ключевые сл                                                                                                    | 1088    | Наименова  | ние                                          |         |           | Код                  | ИНН                 | КПП         | ОГРН          |           |             |               |
| Capana               |                                                                                                    | →       | АО "Госзак | О "Госзаказчик" 98569 7727563778 7           |         |           |                      |                     |             |               |           |             | 1057749631994 |
| Справо               | чники                                                                                                    | ^       | АО "Матери | ал"                                          |         |           | 4569                 | 745434564           | 6 744201001 | 2078512314528 |           |             |               |
| Единиц               | ы измерения                                                                                                    |         | АО "ТехПро | M"                                           |         |           | 1365                 | 590469852           | 6 590301001 | 1225580526473 |           |             |               |
| Номенк               | латура                                                                                                    |         | АО "ХимПр  | IOM"                                         |         |           |                      |                     |             | 12466         | 597489845 | 9 590671001 | 3567825634256 |
| Органи:              | зации                                                                                                    |         | B∏ №363    | 8⊓ №363                                      |         |           |                      |                     |             |               |           | 6 590331001 | 2566693414367 |
|                      |                                                                                                    |         | B∏ №874    |                                              |         |           |                      |                     |             | 18439         | 745683328 | 7 740221001 | 2556459845879 |
| Периоды планирования |                                                                                                    |         | 000 "CTII- | MCK"                                         |         |           |                      |                     |             | 45283         | 776892125 | 6 770811001 | 3476512783238 |
| Статьи               | Статьи калькуляции чосо от ника очност очност |         |            |                                              |         |           |                      |                     |             |               |           |             |               |

Рис. 14. Реестр организации

В открывшемся окне заполняются следующие поля (см. Рис. 15):

*Код* – вводится с клавиатуры код организации.

Наименование – вводится с клавиатуры наименование организации.

ИНН – вводится с клавиатуры ИНН организации.

*КПП* – вводится с клавиатуры КПП организации.

*ОГРН* – вводится с клавиатуры ОГРН организации.

| 00                               |                                                 |          |                                             | 7                              | 454345646 | 6, АО "Мате     | ериал" - Орг | анизации (Е | Версия 0.0.7458)                   |                 |                      |                     |         | - | ø | × |
|----------------------------------|-------------------------------------------------|----------|---------------------------------------------|--------------------------------|-----------|-----------------|--------------|-------------|------------------------------------|-----------------|----------------------|---------------------|---------|---|---|---|
| Файл                             | Домой Вид                                       | Инстру   | менты                                       |                                |           |                 |              |             |                                    |                 |                      |                     |         |   |   |   |
|                                  | 1 <b>1</b>                                      | 쁩        |                                             | e <b>c</b>                     | ×         | 1               | -            | C           |                                    |                 | 0                    | O                   | ×       |   |   |   |
| Создать                          | Клонировать                                     | Сохранит | <ul> <li>Сохранить<br/>и закрыть</li> </ul> | Сохранить и<br>создать новый - | Удалить   | Контроль        | Отменить     | Обновить    | Сбросить настр<br>текущего предста | ойки<br>авления | Предыдущий<br>объект | Следующий<br>объект | Закрыть |   |   |   |
| Созда                            | ние объектов                                    |          | Сохранени                                   | ie                             |           | Правка          |              |             | Вид                                |                 | Навигация г          | то записям          | Закрыть |   |   | ^ |
| 0.5                              | Организации 7454345646, АО "Материал" - Орган о |          |                                             |                                |           |                 |              |             |                                    |                 |                      |                     |         |   |   |   |
| ₽ Вве,                           | дите ключевые сл                                | 10Ba     | Организации                                 |                                |           |                 |              |             |                                    |                 |                      |                     |         |   |   |   |
| Справо                           | очники                                          | ^        |                                             | 10000                          |           |                 |              |             |                                    |                 |                      |                     |         |   |   |   |
| Елинии                           | ы измерения                                     |          | Код:                                        | 4569                           |           | ИНН: 7454345646 |              |             |                                    |                 |                      |                     |         |   |   |   |
| Line and                         |                                                 |          | Наименование                                | : АО "Материал"                | •         |                 |              |             | КПП:                               | 744201          | 001                  |                     |         |   |   |   |
| номенклатура ОГРН- 2078512314528 |                                                 |          |                                             |                                |           |                 |              |             |                                    |                 |                      |                     |         |   |   |   |
| Органи                           | зации                                           |          |                                             |                                |           |                 |              |             |                                    |                 |                      |                     |         |   |   |   |
| Периоды планирования             |                                                 |          |                                             |                                |           |                 |              |             |                                    |                 |                      |                     |         |   |   |   |
| Статьи                           | калькуляции                                     |          |                                             |                                |           |                 |              |             |                                    |                 |                      |                     |         |   |   |   |

Рис. 15. Создание организации

#### 1.4. Периоды планирования

| Путь от главно | го меню                             |   |  |
|----------------|-------------------------------------|---|--|
| «Справоч       | <b>ники</b> » ⇒Периоды планирования |   |  |
| P              | -                                   | 0 |  |

В открывшемся окне отображается реестр периодов планирования. Описание полей реестра периодов планирования рассмотрим ниже.

Периоды планирования формируются с помощью функции [Создать периоды] (см.

| Рис. | 16). | • |
|------|------|---|
|------|------|---|

| 🧕 🛈 🖸 🕐 🖸          | С - Периоды планирования (Версия 0.0.7458) - о |            |                                              |         |            |                    |                      |                     |                 |         |             |   |
|--------------------|------------------------------------------------|------------|----------------------------------------------|---------|------------|--------------------|----------------------|---------------------|-----------------|---------|-------------|---|
| Файл Домой В       | ид Инст                                        | грументы   |                                              |         |            |                    |                      |                     |                 |         |             |   |
|                    | ×                                              | C          | <b>*</b>                                     | E,      | Ľ <b>t</b> | t.                 | 0                    | 0                   | -               | ×       |             |   |
| Создать            | Удалить                                        | Обновить   | Сбросить настройки<br>текущего представления | Экспорт | Импорт     | Создать<br>периоды | Предыдущий<br>объект | Следующий<br>объект | Поисковый зап Я | Закрыть |             |   |
| Создание объектов  | Правка                                         |            | Вид                                          |         |            |                    | Навигация г          | ю записям           | Поиск по тексту | Закрыть |             | ^ |
|                    |                                                | Периоды п  | панирования о                                |         |            | Создать            | периоды              |                     |                 |         |             | * |
| Введите ключевы    | е слова                                        | Наименован | ие                                           |         |            | ⊾ код              | 1                    | Начало              | Окн             | очание  | Вышестоящее |   |
| Справочники        | ~                                              | → 2017 r.  |                                              |         |            | 2017000            | 00                   | 01.01.2017          | 31.1            | 2.2017  |             |   |
| оправочники        |                                                | > 2018 г.  |                                              |         |            | 2018000            | 00                   | 01.01.2018          | 31.1            | 2.2018  |             |   |
| Единицы измерения  |                                                | > 2019 г.  |                                              |         |            | 2019000            | 00                   | 01.01.2019          | 31.1            | 2.2019  |             |   |
| Номенклатура       |                                                | > 2020 г.  |                                              |         |            | 2020000            | 0                    | 01.01.2020          | 31.1            | 2.2020  |             |   |
| Организации        |                                                | > 2021 г.  |                                              |         |            | 2021000            | 00                   | 01.01.2021          | 31.1            | 2.2021  |             |   |
|                    |                                                | > 2022 г.  |                                              |         |            | 2022000            | 00                   | 01.01.2022          | 31.1            | 2.2022  |             |   |
| Периоды планирован | ия                                             | > 2023 г.  |                                              |         |            | 2023000            | 00                   | 01.01.2023          | 31.1            | 2.2023  |             |   |
| Статьи калькуляции |                                                |            |                                              |         |            |                    |                      |                     |                 |         |             |   |

Рис. 16. Реестр периодов планирования

В открывшемся окне заполняются следующие поля (см. Рис. 17):

Начало – вводится с клавиатуры начало добавляемого периода.

*Окончание* – вводится с клавиатуры конец добавляемого периода.

| Ö 01.01.2024          | 0:00:00 - Период                       |    | - |      | ×      |
|-----------------------|----------------------------------------|----|---|------|--------|
| Начало:<br>Окночание: | 01.01.2024<br>31.12. <mark>2024</mark> |    |   |      | •<br>• |
|                       | 0                                      | OK | C | тмен | ить    |

Рис. 17. Создание периодов планирования

Функция автоматически сформирует периоды с детализацией до месяца (см. Рис.

18):

| Организации             | > 2023 г.                             | 20230000 | 01.01.2023 | 31.12.2023 |                   |   |
|-------------------------|---------------------------------------|----------|------------|------------|-------------------|---|
|                         | ✓ 2024 г.                             | 20240000 | 01.01.2024 | 31.12.2024 |                   |   |
| Периоды планирования    | ✓ 1 квартал 2024 г.                   | 20240100 | 01.01.2024 | 31.03.2024 | 2024 г.           |   |
| Статьи калькуляции      | Январь 2024 г.                        | 20240101 | 01.01.2024 | 31.01.2024 | 1 квартал 2024 г. |   |
| Нормативы               | Февраль 2024 г.                       | 20240102 | 01.02.2024 | 29.02.2024 | 1 квартал 2024 г. |   |
|                         | Март 2024 г.                          | 20240103 | 01.03.2024 | 31.03.2024 | 1 квартал 2024 г. |   |
| Документы ^             | <ul> <li>2 квартал 2024 г.</li> </ul> | 20240200 | 01.04.2024 | 30.06.2024 | 2024 г.           |   |
| Калькуляция             | Апрель 2024 г.                        | 20240204 | 01.04.2024 | 30.04.2024 | 2 квартал 2024 г. |   |
|                         | Май 2024 г.                           | 20240205 | 01.05.2024 | 31.05.2024 | 2 квартал 2024 г. |   |
| Заключение ВП           | Июнь 2024 г.                          | 20240206 | 01.06.2024 | 30.06.2024 | 2 квартал 2024 г. |   |
| Смета                   | <ul> <li>3 квартал 2024 г.</li> </ul> | 20240300 | 01.07.2024 | 30.09.2024 | 2024 г.           |   |
| Заказ                   | Июль 2024 г.                          | 20240307 | 01.07.2024 | 31.07.2024 | 3 квартал 2024 г. |   |
|                         | Август 2024 г.                        | 20240308 | 01.08.2024 | 31.08.2024 | 3 квартал 2024 г. |   |
| Настройки -             | Сентябрь 2024 г.                      | 20240309 | 01.09.2024 | 30.09.2024 | 3 квартал 2024 г. |   |
|                         | <ul> <li>4 квартал 2024 г.</li> </ul> | 20240400 | 01.10.2024 | 31.12.2024 | 2024 г.           |   |
| Права пользвователя 🗸 🗸 | Октябрь 2024 г.                       | 20240410 | 01.10.2024 | 31.10.2024 | 4 квартал 2024 г. |   |
|                         | Ноябрь 2024 г.                        | 20240411 | 01.11.2024 | 30.11.2024 | 4 квартал 2024 г. | 0 |
|                         | Декабрь 2024 г.                       | 20240412 | 01.12.2024 | 31.12.2024 | 4 квартал 2024 г. |   |
|                         |                                       |          |            |            |                   | * |

Рис. 18. Результат работы функции

# 1.5. Статьи калькуляции

| Пут | гь о | т главного мен | Ю                     |                |        |        |              |            |
|-----|------|----------------|-----------------------|----------------|--------|--------|--------------|------------|
|     |      | «Справочники»  | $\Rightarrow \Box Cn$ | патьи калькуля | ции    |        |              |            |
|     | В    | открывшемся    | окне                  | отображается   | реестр | статей | калькуляции. | Справочник |

заполняется автоматически, внесение корректировок возможно только администратором (см. Рис. 19).

| 000·                |          |                               |                                            | Ст           | атьи каль   | куляции (Верс        | сия 0.0.7458)       |                 |         |                      | - ø × |
|---------------------|----------|-------------------------------|--------------------------------------------|--------------|-------------|----------------------|---------------------|-----------------|---------|----------------------|-------|
| Файл Домой Ви       | ид Инс   | трументы                      |                                            |              |             |                      |                     |                 |         |                      |       |
|                     | X        | C                             |                                            | E,           | Б <b>т</b>  |                      | 0                   |                 | ×       |                      |       |
| Создать             | Удалить  | Обновить                      | Сбросить настройки<br>текущего представлен | Экспорт      | Импорт      | Предыдущий<br>объект | Следующий<br>объект | Поисковый зап Р | Закрыть |                      |       |
| Создание объектов   | Правка   |                               | Вид                                        |              |             | Навигация            | по записям          | Поиск по тексту | Закрыть |                      |       |
| 0.5                 |          | Периоды п                     | ланирования Стат                           | ьи калькул   | яции о      |                      |                     |                 |         |                      |       |
| Введите ключевые    | е слова  | Наименован                    | ние                                        |              |             |                      | Код                 |                 | ь.      | Вышестоящее          |       |
| Справочники         | <u>,</u> | <ul> <li>Материал</li> </ul>  | ьные затраты                               |              |             |                      | 0100                |                 |         |                      |       |
| -                   |          | Приобре                       | етение сырья, материал                     | ов, вспомога | тельных м   | атериалов            | 0101                |                 |         | Материальные затраты |       |
| Единицы измерения   |          | Приобре                       | етение полуфабрикатов                      |              |             |                      | 0102                |                 |         | Материальные затраты |       |
| Номенклатура        |          | Возврат                       | ные отходы                                 |              |             |                      | 0103                |                 |         | Материальные затраты |       |
| Организации         |          | Приобре                       | етение комплектующих                       | изделий      |             |                      | 0104                |                 |         | Материальные затраты |       |
|                     |          | Оплата                        | работ и услуг сторонни»                    | организациі  | й производ  | ственного хара       | кт 0105             |                 |         | Материальные затраты |       |
| Периоды планировани | 19       | Транспо                       | ртно-заготовительные                       | затраты      |             |                      | 0106                |                 |         | Материальные затраты |       |
| Статьи калькуляции  |          | Топливо                       | на технологические це                      | и            |             |                      | 0107                |                 |         | Материальные затраты |       |
| Нормативы           |          | Энергия                       | на технологические це.                     | и            |             |                      | 0108                |                 |         | Материальные затраты |       |
|                     |          | Тара и у                      | паковка                                    |              |             |                      | 0109                |                 |         | Материальные затраты |       |
| Документы           | ^        | Затрать                       | и на изделия собственно                    | го производ  | ства        |                      | 0110                |                 |         | Материальные затраты |       |
| Калькуляция         |          | Затратын                      | на оплату труда                            |              |             |                      | 0200                |                 |         |                      |       |
|                     |          | Страховы                      | е взносы на обязательн                     | е социально  | ое страхова | ание                 | 0300                |                 |         |                      |       |
| Заключение ВП       |          | <ul> <li>Затраты н</li> </ul> | на подготовку и освоени                    | производст   | ва          |                      | 0400                |                 |         |                      |       |
|                     |          |                               | Ри                                         | c. 19. F     | еестр       | о статей             | кальку              | ляции           |         |                      |       |

# 1.6. Нормативы

Путь от главного меню «Справочники» ⇒ Нормативы

В открывшемся окне отображается реестр нормативов. Описание полей реестра нормативов рассмотрим ниже (см. Рис. 20).

Дополнение справочника нормативов осуществляется администратором.

| 000·               |         |          |                                              |         | Нормат | ивы (Версия О        | .0.7458)            |                       |         | - a × |
|--------------------|---------|----------|----------------------------------------------|---------|--------|----------------------|---------------------|-----------------------|---------|-------|
| Файл Домой В       | ид Инст | рументы  |                                              |         |        |                      |                     |                       |         |       |
| D                  | X       | C        | 1                                            | Б       | Ľ,     | 0                    | 0                   |                       | ×       |       |
| Создать            | Удалить | Обновить | Сбросить настройки<br>текущего представления | Экспорт | Импорт | Предыдущий<br>объект | Следующий<br>объект | Поисковый зап Р       | Закрыть |       |
| Создание объектов  | Правка  |          | Вид                                          |         |        | Навигация г          | ю записям           | Поиск по тексту       | Закрыть |       |
| 0.5                |         | Норматив | ыо                                           |         |        |                      |                     |                       |         |       |
| Введите ключевы    | е слова | Код      |                                              |         |        |                      | Наименова           | ние                   |         |       |
| Справонники        |         | Доп3П    |                                              |         |        |                      | Дополните           | ельная заработная пла | та      |       |
| Справозники        |         | ИД       |                                              |         |        |                      | Индекс цен          | производителей        |         |       |
| Единицы измерения  |         | → O∏P    |                                              |         |        |                      | Общепроиз           | вводственные расходь  | 1       |       |
| Номенклатура       |         | OXP      |                                              |         |        |                      | Общехозяй           | іственные расходы     |         |       |
| Организации        |         | Прб      |                                              |         |        |                      | Прибыль             |                       |         |       |
|                    |         | ПрбПр    |                                              |         |        |                      | Прибыль пр          | оивнесенная           |         |       |
| Периоды планирован | 174     | СтрВз    |                                              |         |        |                      | Страховые           | взносы                |         |       |
| Статьи калькуляции |         | СтЧелМ   |                                              |         |        |                      | Стоимость           | чел-мес               |         |       |
| Нормативы          |         | СтЧелЧ   |                                              |         |        |                      | Стоимость           | чел-час               |         |       |
|                    |         | T3P      |                                              |         |        |                      | Транспорти          | но-заготовительные р  | всходы  |       |
| Документы          | ^       |          |                                              |         |        |                      |                     |                       |         |       |

Рис. 20. Реестр нормативов

Значения нормативов доступны для редактирования ответственным пользователям системы. По двойному клику левой кнопкой мыши по нормативу открывается окно редактирования норматива (см. Рис. 22).

*Код* – не изменяется.

Наименование – не изменяется.

По нажатию кнопки [Создать] формируется новая строка показателя (см. Рис. 21).

| <u>◎ ● ● ⊖ ॥</u> ≝ | * •      |                             | ОПГ                            | Р, Общепр | оизводств  | енные расхо | оды - Норма | ативы (Версия 0.0.7458                       | )                    |                     |         | - ø × |
|--------------------|----------|-----------------------------|--------------------------------|-----------|------------|-------------|-------------|----------------------------------------------|----------------------|---------------------|---------|-------|
| Файл Домой В       | ид Инс   | грументы                    |                                |           |            |             |             |                                              |                      |                     |         |       |
|                    |          |                             | E <b>C</b>                     | ×         | 1          | -           | C           |                                              | 0                    | 0                   | ×       |       |
| Создать            | Сохранит | гь Сохранить<br>и закрыть о | Сохранить и<br>создать новый - | Удалить   | Контроль   | Отменить    | Обновить    | Сбросить настройки<br>текущего представления | Предыдущий<br>объект | Следующий<br>объект | Закрыть |       |
| Создание объектов  |          | Сохранени                   | 1e                             |           | Правка     |             |             | Вид                                          | Навигация            | по записям          | Закрыть |       |
| 0.0                |          | Нормативы                   | ОПР, Общепр                    | оизводст  | венные рас | XO 0        |             |                                              |                      |                     |         | -     |
| ≫ введите ключевы  | е слова  | Код:                        | ΟΠΡ                            |           |            |             |             |                                              |                      |                     |         |       |
| Справочники        | ^        | Наименование                | : Общепроизво,                 | дственные | расходы    |             |             |                                              |                      |                     |         |       |
| Единицы измерения  |          |                             |                                |           |            |             |             |                                              |                      |                     |         |       |
| Номенклатура       |          | Показатели                  |                                |           |            |             |             |                                              |                      |                     |         |       |
| Организации        |          | Пата                        |                                |           |            |             |             | 3494                                         | 0000                 |                     |         |       |
| Периоды планирован | ия       | → 20.02.2018                | 3                              |           |            |             |             | Shah                                         | CHINC                |                     |         | 5 300 |
| Статьи калькуляции |          | 27.02.2019                  | )                              |           |            |             |             |                                              |                      |                     |         | 5,600 |
| Нормативы          |          | 03.03.2020                  | )                              |           |            |             |             |                                              |                      |                     |         | 5,229 |

Рис. 21. Редактирование значений норматива

Далее открывается окно заполнения показателя, где заполняются следующие поля (см. Рис. 22):

*Дата* – вводится с клавиатуры дата начала действия норматива (при этом *Дата-1* считается датой окончания действия предыдущего норматива).

| , | Зна | иче      | ни | <i>e</i> – | BB | дится с клавиатуры значение норматива. |
|---|-----|----------|----|------------|----|----------------------------------------|
| • | •   | $\alpha$ |    | 102        |    | <b>D</b>                               |

\_

|                               | • ·                                             | оказатели                                      |   |                      | - C     | ×        |
|-------------------------------|-------------------------------------------------|------------------------------------------------|---|----------------------|---------|----------|
| Файл Домой                    |                                                 |                                                |   |                      |         |          |
|                               | Сохранить                                       | × Удалить                                      | 0 | Предыдущий объект    | ×       |          |
| Создать                       | Сохранить и закрыть Сохранить и создать новый - | <ul> <li>Контроль</li> <li>Отменить</li> </ul> |   | Оледующий объект     | Закрыть |          |
| Создание объектов             | Сохранение                                      | Правка                                         |   | Навигация по записям | Закрыть | ~        |
| Дата: 03.03.2020<br>Значение: | 2                                               |                                                |   |                      | 5,:     | •<br>229 |

Рис. 22. Редактирование показателя

# 2. Документы

# 2.1. Заказ

Документ *Заказ* формируется пользователем после того, как на предприятие пришла заявка на изготовление продукции.

| Путь от главного меню        |  |
|------------------------------|--|
| « <b>Документы</b> » ⇒ Заказ |  |

В открывшемся окне отображается реестр заказов. Описание полей реестра заказов рассмотрим ниже.

При необходимости создается новый заказ по нажатию экранной кнопки [Создать] (см. Рис. 23).

| 0      | • C          | •       |         |    |                   |       |          | Заказ (В                                     | Версия О. | 0.7458) |              |              |                 |               |             |            |      | - 1         | ∍ ×    |    |
|--------|--------------|---------|---------|----|-------------------|-------|----------|----------------------------------------------|-----------|---------|--------------|--------------|-----------------|---------------|-------------|------------|------|-------------|--------|----|
| Файл   | Домой        | й Ви    | ід Инс  | тр | ументы            |       |          |                                              |           |         |              |              |                 |               |             |            |      |             |        |    |
|        | D            |         | ×       |    | G                 |       | C        |                                              | Ц         | Ľ,      | (            | )            | O               |               |             | ×          |      |             |        |    |
|        | Создать<br>, |         | Удалить |    | Открыть<br>объект |       | Обновить | Сбросить настройки<br>текущего представления | Экспорт   | Импорт  | Предь<br>объ | дущий<br>ект | Следую<br>объек | щий Поис<br>т | ковый зап 🔎 | Закрыть    |      |             |        |    |
| Созд   | ание объе    | ектов   | Правка  |    | Открытие обт      | ьекта |          | Вид                                          |           |         | Нави         | гация г      | ю запися        | м Пои         | ж по тексту | Закрыть    |      |             |        | h. |
| 0.0    | Создать      | (Ctrl+I | N)      | ŀ  | Нормативы         | Заказ | 3 0      |                                              |           |         |              |              |                 |               |             |            |      |             |        |    |
| ,О в   | Создать      | Заказ   | ова     |    | Код               |       |          |                                              |           |         | 7            | Дата         |                 | Организаци    | я Договор   | Форма це   | ны   | Стату       | c      |    |
| Can    |              |         |         | -> | 88208             |       |          |                                              |           |         |              | 03.02.2      | 2019            |               |             | Ориентир   | ов   | 🕗 оф        | ормля. |    |
| - Chip | вочники      |         | ^       |    | 88028             |       |          |                                              |           |         |              | 02.02.2      | 2019            |               |             | Ориентир   | ов ( | <b>э</b> оф | ормля. |    |
| Един   | ицы изме     | рения   |         |    | 88018             |       |          |                                              |           |         |              |              |                 |               |             | Ориентир   | ов ( | э оф        | ормля. |    |
| Ном    | енклатура    |         |         |    | 15068             |       |          |                                              |           |         |              | 04.02.2      | 2020            | АО "Госзака   | 2022187316  | б Ориентир | ов ( | 🤉 оф        | ормля. |    |
| Орга   | низации      |         |         |    | 15028             |       |          |                                              |           |         |              | 29.01.2      | 2019            |               | 2021187320  | Ориентир   | ов ( | <b>э</b> оф | ормля. |    |
|        |              |         | -       |    |                   |       |          |                                              |           |         |              |              |                 |               |             |            |      |             |        |    |

Рис. 23. Реестр заказов

В открывшемся окне заполняются следующие поля (см. Рис. 25):

*Код* – вводится с клавиатуры код заказа.

*Дата* – вводится с клавиатуры дата заказа.

*Организация* – выбирается из справочника *Организации* организация-заказчик.

*Договор* – в выпадающем окне нажимается экранная кнопка [Создать], после чего заполняется *Номер* и *Дата* договора (при наличии).

*Договор.Дата* – заполняется автоматически при наличии договора и даты договора.

**Форма цены** – выбирается из списка: Ориентировочная, Лимитная, Твердафиксированная.

*Статус* – выбирается из списка: Оформляемый, Исполняемый, Закрытый. До утверждения заявки остается оформляемым.

| ◎ O O C 出 ピ                        | <b>*</b> · |                                |                            | 15068       | от 04.02.  | 2020 0:00:00 | ) - Заказ (Верс  | ия 0.0.7   | 458)  | (         |                          |               |            | - 6     | a x  |
|------------------------------------|------------|--------------------------------|----------------------------|-------------|------------|--------------|------------------|------------|-------|-----------|--------------------------|---------------|------------|---------|------|
| Файл Домой Ви                      | ид Инст    | рументы                        |                            |             |            |              |                  |            |       |           |                          |               |            |         |      |
|                                    | ≞          |                                | E <sup>O</sup>             | ×           | 1          | •            |                  |            | 0     | О Преды   | ыдущий объе              | кт 🔀          |            |         |      |
| Создать                            | Сохранит   | ь Сохранить С<br>и закрыть соз | охранить и<br>дать новый - | Удалить     | Контроль   | Отменить     | Открыт<br>объект | ь          | 0     | 0 Следу   | ющ <mark>ий объек</mark> | т Закрыть     |            |         |      |
| Создание объектов                  |            | Сохранение                     |                            |             | Правка     |              | Открытие об      | бъекта     | -     | Навигац   | ия по запис              | ям Закрыть    |            |         |      |
| Введите ключевые                   | е слова    | Нормативы 3                    | Заказ 15                   | 068 от 04.0 | 2.2020 0:0 | 00:00 - Зака | 3 0              |            |       |           |                          |               |            |         | *    |
|                                    |            | Заказ                          |                            |             |            |              |                  |            |       |           |                          |               |            |         |      |
| Справочники                        |            | Код:                           | 15068                      |             |            |              |                  | Догово     | ор.Да | та: 24.01 | 1.2020                   |               |            |         | -    |
| Единицы измерения                  |            | Дата:                          | 04.02.2020                 |             |            |              |                  | Форма      | а цен | ы: Орие   | ентировочная             | 1             |            |         |      |
| Номенклатура                       |            | Организация:                   | АО "Госзака                | зчик"       |            |              |                  | Статус     | c:    | 0 00      | Бормляемы                | й             |            |         | -    |
| Организации<br>Периоды планировани | 19         | Договор:                       | 2022187316                 | 50241224519 | 96136      |              |                  |            |       |           |                          |               |            |         |      |
| Статьи калькуляции                 |            | Состав                         |                            |             |            |              |                  |            |       |           |                          |               |            |         |      |
| Нормативы                          |            |                                | 000                        | e e - e     | a          |              |                  |            |       |           |                          |               |            |         |      |
| Документы                          |            | Номенклатур                    | а Ед. изм.                 | Дата        | K          | ол-во Ш      | ПЗ Калькул       | тяция - п. | Це    | на (план) | Сумма (п                 | Калькуляция   | Цена (фак  | Сумма   | (фак |
| Калькуляция                        |            | ⇒ ЗУОФ11                       | тыс. шт                    | 27.11.202   | 0          | 5,00 15      | 068.1 ЗУОФ1      | 1.3TP.01   | 0 40  | 243 001   | 201 215 00               | ЗУОФ11.БУ.020 | 38 415 781 | 192 078 | 906, |

Рис. 24. Создание заказа

По нажатию кнопки [Создать] (в нижней части экрана) добавляется строка в спецификацию заказа. Окно созданий строки спецификации заказа (см. Рис. 25):

Номенклатура – выбирается из справочника Номенклатура.

*Номенклатура.Код* – заполняется автоматически после заполнения поляя *Номенклатура*.

*Ед.изм.* – выбирается из перечня "Дополнительные ед. изм" для выбранной *Номенклатуры*.

*Дата* – вводится с клавиатуры дата исполнения строки заказа.

*Кол-во* – вводится с клавиатуры количество заказанных изделий (в единицах измерения, указанных в поле *Ед. изм.*).

ШПЗ – в выпадающем окне нажимается экранная кнопка [Создать], после чего заполняется *Номер* с клавиатуры.

*Калькуляция - план* – выбирается из реестра *Калькуляции*.

Цена (план) – заполняется автоматически Ценой (значение статьи 1900.План) из Калькуляция - план.

Сумма (план) – заполняется автоматически как Кол-во \*Цена (план).

*Калькуляция - факт* – выбирается из реестра *Калькуляции*.

Цена (факт) – заполняется автоматически Ценой (значение статьи 1900.Факт) из Калькуляция - факт.

Сумма (факт) – заполняется автоматически как Кол-во\*Цена (факт).

| <u>◎ • • • </u> = | <b>*</b> •                                                                                           | Состав                  |             |                   |         |     | - 0          | ×      |
|-------------------|----------------------------------------------------------------------------------------------------|-------------------------|-------------|-------------------|---------|-----|--------------|--------|
| Файл Домой        |                                                                                                    |                         |             |                   |         |     |              |        |
| Создать           | <ul> <li>В Сохранить</li> <li>В Сохранить и закрыть</li> <li>В Сохранить и создать новый </li> </ul> | × Удалить<br>← Отменить | Οτκ<br>οбъ  | -<br>рыть<br>рект | 0<br>11 | 0   | X<br>Закрыть |        |
| Создание объектов | Сохранение                                                                                           | Правка                  | Открыти     | е объекта         |         | Ha  | Закрыть      | ^      |
| Состав            |                                                                                                    |                         |             |                   |         |     |              |        |
| Номенклатура:     | ЗУОФ11                                                                                               | 🛚 🗸 Калькуляі           | ция - план: | ЗУОФ11.31         | FP.01   | 0   |              | -      |
| Номенклатура.Код: | ЗУОФ11                                                                                               | Цена (пла               | н):         |                   |         | 40  | 243 001,95   | ÷      |
| Ед. изм.:         | тыс. шт                                                                                              | - Сумма (п              | пан):       |                   |         | 201 | 215 009,75   | ^<br>_ |
| Дата:             | 27.11.2020                                                                                           | - Калькуля              | ция - факт: | ЗУОФ11.БУ         | .020    |     |              | Ŧ      |
| Кол-во:           | 5,00                                                                                                 | 0 🗘 Цена (фа            | (т):        |                   |         | 38  | 415 781,26   | ÷      |
| ШПЗ:              | 15068.1                                                                                              | - Сумма (ф              | ракт):      |                   |         | 192 | 078 906,30   | *<br>* |

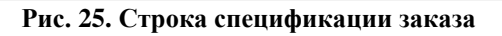

# 2.2. Заключение ВП

Документ Заключение ВП формируется пользователем после того, как на предприятие поступил документ о согласовании цены от соисполнителя.

| Путь от главно | го меню                       |   |
|----------------|-------------------------------|---|
| «Докуме        | н <b>ты</b> » ⇒ Заключение ВП |   |
| D              | ~                             | V |

В открывшемся окне отображается реестр заключений ВП. Описание полей реестра заключений ВП рассмотрим ниже.

При необходимости создается новый заключение ВП по нажатию экранной кнопки [Создать] (см. Рис. 26).

| o 💿   | • 0 •      |                  |    |                   |    |                      |                                     |                  |       |                  |                          |               |           |             |       |   |
|-------|------------|------------------|----|-------------------|----|----------------------|-------------------------------------|------------------|-------|------------------|--------------------------|---------------|-----------|-------------|-------|---|
| Файл  | Домой      | Вид Инс          | тρ | иенты             |    |                      |                                     |                  |       |                  |                          |               |           |             |       |   |
|       |            | ×                |    |                   |    | C                    |                                     | E I              | 5     | 0                | 0                        |               |           | ×           |       |   |
|       | Создать    | Удалиты          | ,  | Открыть<br>объект | 0  | бновить Сбр<br>текущ | осить настройки<br>его представлени | Экспорт Им<br>ия | порт  | Предыду<br>объек | щий Следующи<br>т объект | й Поисковый : | зап Р 3   | акрыть      |       |   |
| Созда | ние объект | ов Правка        |    | Открытие объекта  |    |                      | Вид                                 |                  |       | Навига           | ция по записям           | Поиск по т    | ексту З   | акрыть      |       | ^ |
| -     | Создать (С | Ctrl+N)          | 3  | аключение ВП о    |    |                      |                                     |                  |       |                  |                          |               |           |             |       | * |
| "Ов   | Создать За | ,<br>ключение ВП |    | Шифр              | ь. | Дата выдачи          | Номер ВП                            | Организация      | Срок  | действия         | Номенклатура             | Ед. изм.      | Цена      | Форма цены  | Архив |   |
| Capa  | BOUHINKIA  |                  | •  | Заключение №136   |    | 15.01.2019           | B⊓ №874                             | АО "ХимПром"     | 31.12 | 2019             | 54-Б-412У                | шт            | 12 443,00 | Ориентирово |       |   |
| Спра  | вочники    |                  |    | Заключение №248   |    | 01.01.2020           | B∏ №874                             | АО "ХимПром"     | 31.12 | .2020            | 54-Б-412У                | шт            | 12 823,32 | Ориентирово |       |   |
| Един  | ицы измере | ния              |    | Заключение №387   |    | 15.01.2020           | B⊓ №874                             | АО "ХимПром"     | 31.12 | 2020             | B-429                    | шт            | 7 628,13  | Ориентирово |       |   |
| Номе  | нклатура   |                  |    | Заключение №476   |    | 15.01.2020           | B⊓ №874                             | АО "ХимПром"     | 31.12 | 2020             | КВ-13У                   | шт            | 834,00    | Ориентирово |       |   |
| Орган | низации    |                  |    | Заключение №548   |    | 10.01.2020           | B∏ №874                             | 000 "CTII-M      | 31.12 | 2020             | Сборка издел             |               | 380 056,  | Ориентирово |       |   |
|       |            |                  |    | Заключение №675   |    | 15.01.2020           | B∏ №363                             | АО "ТехПром"     | 31.12 | 2020             | 30 <b>Φ</b> 32           | шт            | 3 528.30  | Ориентирово |       |   |
|       |            |                  |    |                   |    | Рис                  | 26 Page                             | ים אופר מדי      | 0110  | ասպ լ            | RП                       |               |           |             |       |   |

**Рис. 26.** Реестр заключений ВП

В открывшемся окне заполняются следующие поля (см. Рис. 27):

Шифр – вводится с клавиатуры шифр заключения ВП.

*Дата выдачи* – вводится с клавиатуры дата выдачи заключения ВП.

*Номер ВП* – выбирается из справочника *Организации* военное представительство, выдавшее заключение.

Организация – выбирается из справочника Организации поставщик.

*Срок действия* – вводится с клавиатуры срок действия заключения ВП.

Номенклатура – выбирается из справочника Номенклатура.

*Ед. изм* – выбирается из перечня "Дополнительные ед. изм" для выбранной *Номенклатуры*.

*Цена* – вводится с клавиатуры цена за *Ед. изм.* 

**Форма цены** - выбирается из списка: Ориентировочная, Лимитная, Твердафиксированная.

Архив – устанавливается √ для устаревших заключений ВП.

| 0 0 C 🗉 🖻                         | * ·       |                                | Заклю                      | чение №1: | 36 от 15.01 | 1.2019 0:00:0 | 0 - Заключение    | ВП (Верси | ия О. | 0.7458)           |         |          | a x  |
|-----------------------------------|-----------|--------------------------------|----------------------------|-----------|-------------|---------------|-------------------|-----------|-------|-------------------|---------|----------|------|
| Файл Домой Ви                     | ид Инстр  | ументы                         |                            |           |             |               |                   |           |       |                   |         |          |      |
|                                   |           |                                | е                          | ×         | 1           | 4             |                   | 0         | 0     | Предыдущий объект | ×       |          |      |
| Создать                           | Сохранить | Сохранить С<br>и закрыть соз   | охранить и<br>дать новый - | Удалить   | Контроль    | Отменить      | Открыть<br>объект | <b>C</b>  | 0     | Следующий объект  | Закрыть |          |      |
| Создание объектов                 |           | Сохранение                     |                            |           | Правка      |               | Открытие объе     | жта _     | Has   | игация по записям | Закрыть |          |      |
| Введите ключевые                  | е слова   | Заключение ВП<br>Заключение ВП | Заключе                    | ние №136  | от 15.01.20 | 019 0:0 0     |                   |           |       |                   |         |          |      |
| Справочники                       | ^         | Шифр:                          | Заключение                 | e №136    |             |               |                   | Номенкла  | тура: | 54-Б-412У         |         |          |      |
| Единицы измерения<br>Номенклатура |           | Дата выдачи:                   | 15.01.2019                 |           |             |               | •                 | Ед. изм.: |       | шт                |         |          | •    |
| Организации                       |           | Номер ВП:                      | BI I Nº8 /4                |           |             |               | *                 | Цена:     |       |                   |         | 12 443,0 | 00 - |
| Периоды планировани               | RN        | Организация:                   | АО "ХимПр                  | ом"       |             |               | -                 | Форма це  | ны:   | Ориентировочная   |         |          | -    |
| Статьи калькуляции                |           | Срок действия:                 | 31.12.2019                 |           |             |               | •                 |           |       | Архив             |         |          |      |

Рис. 27. Создание Заключения ВП

# 2.3. Калькуляция

Документ Калькуляция формируется пользователем.

```
Путь от главного меню
«Документы» ⇒ Калькуляция
```

В открывшемся окне отображается реестр калькуляции. Описание полей реестра калькуляции рассмотрим ниже.

При необходимости создается новый заказ по нажатию экранной кнопки [Создать] (см. Рис. 28).

| @ 0 Файл | •••••••<br>Домой Ви | ид Инст | руг      | менты             |          | Каль                               | куляция        | (Версия | a 0.0.74 | 58)              |                  |                     |                |        |      | -         | ø      | × |
|----------|---------------------|---------|----------|-------------------|----------|------------------------------------|----------------|---------|----------|------------------|------------------|---------------------|----------------|--------|------|-----------|--------|---|
|          |                     | ×       |          | G                 | C        | <b></b>                            |                | Н       | Б        |                  | 0                | 0                   |                | ×      |      |           |        |   |
|          | Создать             | Удалить |          | Открыть<br>объект | Обновить | Сбросить настр<br>текущего предста | ойки<br>вления | Экспорт | Импор    | т Пре,<br>о      | цыдущий<br>бъект | Следующий<br>объект | Поисковый зап  | Закр   | ыть  |           |        |   |
| Созд     | ание объектов       | Правка  | C        | ткрытие объекта   |          | Ви                                 | 4              |         |          | Ha               | зигация п        | ю записям           | Поиск по текст | у Закр | ыть  |           |        | ^ |
| -        | Создать (Ctrl+      | N)      | Ka       | лькуляция о       |          |                                    |                |         |          |                  |                  |                     |                |        |      |           |        | * |
| Ç.       | Создать Кальку      | /ляция  |          | Шифр              |          | Дата                               | ШПЗ            | Дого    | Пер ⊾    | Номен            | к Каль           | Статус              | Метод          | Вид    | Каль | куляция б | базова | я |
| Car      |                     |         | <b>→</b> | ЗУОФ1100.БУ.019   |          | 29.01.2019                         | 15028.1        | 2021    | 2019 г.  | ЗУОФ.            | 1 тыс            | . 🥝 оформляе        | Бухгалтерски   | Собств |      |           |        |   |
| Chp      | авочники            | ^       |          | Пресс-форма П31.Б | У.049    | 02.02.2019                         | 88028.1        | 2021    | 2019 г.  | Пресс-           | . шт             | 🛛 оформляе          | Бухгалтерски   | Собств |      |           |        |   |
| Еди      | ницы измерения      |         |          | 54-Г-412.БУ.059   |          | 03.02.2019                         | 88208.1        |         | 2019 r.  | 54- <b>Г</b> -41 | 2 шт             | 🛛 оформляе          | Бухгалтерски   | Собств |      |           |        |   |

Рис. 28. Реестр калькуляции

# 2.3.1. Затратный метод

# 2.3.1.1. Заполнение шапки

В открывшемся окне заполняются следующие поля (см. Рис. 29):

Шифр – формируется автоматически следущий по порядку.

*Дата* – вводится с клавиатуры дата формирования калькуляции (эта дата учитывается при определении значений нормативов).

Номенклатура – выбирается из справочника Номенклатура.

*Номенклатура.Код* – заполняется автоматически после заполнения поля *Номенклатура*.

Период планирования – выбирается из справочника Периоды планирования.

*Метод* – выбирается *Затратный* из списка: Затратный, Индексация базовой цены, Индексация по статьям затрат, Бухгалтерский учет.

*Калькуляция базовая* – выбирается из списка *Калькуляций*, если табличные части калькуляции формируется на основе ранее рассчитанной калькуляции. Иначе – не заполняется.

ШПЗ – для плановых калькуляций не заполняется.

Договор – для плановых калькуляций не заполняется.

*Калькуляционная ед. изм* – выбирается из перечня "Дополнительные ед. изм" для выбранной *Номенклатуры*.

*Статус* – выбирается из перечня: Оформляемый, Исполняемый, Закрытый. Изначально – оформляемый.

| <u>◎ 0 0 0 8</u> 8  | <b>*</b> • |                               | ЗУОФ11.                       | .3TP.010 or | r 31.01.202 | 20 0:00:00, 3 | ЗУОФ11 - Кальк    | уляция | я (Версия О  | .0.745   | 3)             |            |         | - 0        | × |
|---------------------|------------|-------------------------------|-------------------------------|-------------|-------------|---------------|-------------------|--------|--------------|----------|----------------|------------|---------|------------|---|
| Файл Домой В        | ид Инстр   | ументы                        |                               |             |             |               |                   |        |              |          |                |            |         |            |   |
|                     | 8          |                               | e                             | ×           | 1           | -             |                   |        | 0            | <b>1</b> | 🗿 Предыдущи    | й объект   | ×       |            |   |
| Создать             | Сохранить  | Сохранить<br>и закрыть с      | Сохранить и<br>оздать новый - | Удалить     | Контроль    | Отменить      | Открыть<br>объект |        | Обновить     | 0 -      | О Следующий    | объект     | Закрыть |            |   |
| Создание объектов   |            | Сохранение                    | Э                             |             | Правка      |               | Открытие обт      | ьекта  | Вид          |          | Навигация по   | записям 3  | Закрыть |            | ^ |
|                     | ł          | Калькуляция                   | ЗУОФ11.31                     | Р.010 от 3  | 1.01.2020   | 0:00 ◎        |                   |        |              |          |                |            |         |            | * |
| ро введите ключевые | e Cloba    | Калькуляция                   |                               |             |             |               |                   |        |              |          |                |            |         |            |   |
| Справочники         | ^          | Illucho:                      | 0                             | 300:011.3T  | P 010       |               |                   | Мето   | n.           |          | Затратный      |            |         |            |   |
| Единицы измерения   |            | шифр.                         |                               | 24.04.2020  | P.010       |               |                   | Kanu   | 4.<br>       |          | Зигратный      | (010       |         |            |   |
| Номенклатура        |            | дата:                         |                               | 31.01.2020  |             |               | ÷                 | кальк  | уляция оазоі | зая:     | 370¢1100.65    | 1.019      |         |            |   |
| Организации         |            | Номенклатур                   | ba:                           | зуоф11      |             |               | *                 | ШПЗ:   |              |          | · · ·          | Договор:   |         |            |   |
| Периоды планирован  | 19         | Номенклатур                   | оа.Код:                       | ЗУОФ11      |             |               |                   | Кальк  | уляционная ( | ед.изм   | .: тыс. шт     |            |         | *          |   |
| Статьи калькуляции  |            | Период план                   | ирования:                     | 2020 г.     |             |               |                   | Стату  | (C:          |          | 🛛 оформляе     | мый        |         |            |   |
| Нормативы           |            |                               |                               |             |             |               |                   |        |              |          |                |            |         |            |   |
| Документы           | ^          | Калькуляция                   | Материалы                     | Изделия и   | работы пр   | иобр. Изде    | елия и работы со  | бств.  | Трудозатра   | ты (     | татьи расходов | Требования | я док.  |            |   |
| Калькуляция         |            | D 🗙 🖬                         | t 0 0 (                       | ) E ·       | a           |               |                   |        |              |          |                |            |         |            |   |
| Заключение ВП       |            | Статьи кал                    | ькуляции                      |             |             |               |                   |        | Код          | ⊢ Ho     | рматив         | План       | Фак     | ι <b>τ</b> |   |
| Смета               |            | <ul> <li>Материалы</li> </ul> | ные затраты                   |             |             |               |                   |        | 0100         |          | 0,000          | 29 331 59  | 5,17    | 0,00       | ^ |

Рис. 29. Затратный метод. Шапка.

# 2.3.1.2. Заполнение шифра

После заполнения всех полей шапки калькуляции запускается функция "Заполнить *шифр*" (см. Рис. 30).

| Путь от главного меню                                                                    |  |
|------------------------------------------------------------------------------------------|--|
| «Документы» $\Rightarrow$ Калькуляция $\Rightarrow$ Функция $\Rightarrow$ Заполнить шифр |  |

Правила формирования шифра: Код Номенклатуры (8 знаков).Метод. Порядковый номер (фильтр период+номенклатура) Последняя цифра периода.

Во всплывающем окне подтверждения выбираем "Да" (см. Рис. 31):

Значение поля Шифр заменяется на сформированное автоматически.

| <u>◎ ○ ○ □ </u> 鬯   | <b>*</b> • |                                             | ЗУОФ11.                        | 3TP.010 or | r 31.01.202 | 0 0:00:00, 3 | УОФ11 - Калы     | куляция | а (Версия О  | .0.745              | 8)                             |               |                  | - ø x |
|---------------------|------------|---------------------------------------------|--------------------------------|------------|-------------|--------------|------------------|---------|--------------|---------------------|--------------------------------|---------------|------------------|-------|
| Файл Домой Ви       | ид Инст    | рументы                                     |                                |            |             |              |                  |         |              |                     |                                |               |                  |       |
|                     |            |                                             | e <b>C</b>                     | ×          | -           | -            |                  |         | C            | <b>*</b>            | Предыдущий «                   | объект        | ×                |       |
| Создать             | Сохранит   | <ul> <li>Сохранить<br/>и закрыть</li> </ul> | Сохранить и<br>создать новый - | Удалить    | Контроль    | Отменить     | Открыт<br>объект | Ь       | Обновить     | 0 -                 | О Следующий об<br>Следующий об | бъект         | Закрыть          |       |
| Создание объектов   |            | Сохранен                                    | le                             |            | Правка      |              | Открытие об      | бъекта  | Вид          | 🛃 3a                | полнить шифр [D3.F31]          |               |                  | ^     |
| 0.5                 |            | Калькуляция                                 | ЗУОФ11.3Т                      | Р.010 от 3 | 1.01.2020 ( | 0:00 0       |                  |         |              | и <mark>L</mark> Пе | ресчитать [D3.F2]              |               |                  |       |
| ₽ введите ключевые  | е слова    | Калькулации                                 | 1                              |            |             |              |                  |         |              | 🔁 3a                | полнить затраты [D3.F14]       |               |                  |       |
| Capapanuuru         |            | Калькуляция                                 | 1                              |            |             |              |                  |         |              | 😼 3a                | полнение плановых знач         | нений (D3.F16 | 5]               |       |
| Справочники         |            | Шифр:                                       | 1                              | зуоф11.3Т  | P.010       |              |                  | Метод   | 1:           | 🔁 Pa                | счет значений табличной        | й части расши | ифровки [D3.F19] |       |
| Единицы измерения   |            | Дата:                                       |                                | 31.01.2020 |             |              |                  | Кальку  | ляция базов  | <b>1</b> 00         | новление нормативов [[         | D3.F20]       |                  |       |
| Номенклатура        |            |                                             |                                |            |             |              |                  |         |              | 🔁 3a                | полнение заключения [D         | 3.F23]        |                  |       |
| Организации         |            | Номенклат                                   | ypa:                           | зуоф11     |             |              | *                | ШПЗ:    |              | 😼 3a                | полнение Калькуляции [[        | D3.F22]       |                  | *     |
| Периоды планировани | 19         | Номенклат                                   | ура.Код:                       | зуоф11     |             |              |                  | Кальку  | уляционная е | ед.изм              | .: тыс. шт                     |               |                  | •     |
| Статьи калькуляции  |            | Период пла                                  | нирования:                     | 2020 г.    |             |              | -                | Стату   | c:           |                     | 🛛 оформляем                    | ый            |                  | -     |
| Нормативы           |            |                                             |                                |            |             |              |                  |         |              |                     |                                |               |                  |       |
| Документы           | ^          | Калькуляция                                 | Материалы                      | Изделия и  | работы при  | юбр. Изде    | елия и работы со | обств.  | Трудозатра   | ты (                | Статьи расходов                | Требован      | ния док.         |       |
| Калькуляция         |            |                                             |                                |            | ه           |              |                  |         |              |                     |                                |               |                  |       |

Рис. 30. Заполнить шифр

| Параметры                                          | ×      |
|----------------------------------------------------|--------|
| (1) Да - Заменить [ЗУОФ11.3ТР.010] на [ЗУОФ1100.37 | P.030] |
| Да Нет                                             |        |

Рис. 31. Окно подтверждения

#### 2.3.1.3. Расчет значений табличной части расшифровки

После заполнения всех полей шапки калькуляции запускается функция "*Расчет* значений табличной части расшифровки" (см. Рис. 32).

| Путь от главного меню                                                                                            |
|----------------------------------------------------------------------------------------------------|
| <b>«Документы»</b> $\Rightarrow$ Калькуляция $\Rightarrow$ Функция $\Rightarrow$ Расчет значений табличной части |
| расшифровки                                                                                                    |

Во всплывающем окне заполняем (см. Рис. 33):

*Метод загрузки* – выбираем из списка: Калькуляция (загрузка на основании базовой калькуляции) или Внешний источник (загрузка из XML-файла).

**Файл обмена** – выбирается файл на компьютере (только для метода загрузки – внешний источник).

Галочкой помечаются табличные части, которые заполняются в ходе расчета.

| 🙆 O O O 🗄 🖻         | * •      |                                                 | ЗУОФ11                        | .3TP.010 от | 31.01.202   | 0 0:00:00, 3 | ЗУОФ11 - Калы    | куляция | а (Версия О  | .0.745       | 8)                                                    |                |                 | - 6 | × |
|---------------------|----------|-------------------------------------------------|-------------------------------|-------------|-------------|--------------|------------------|---------|--------------|--------------|-------------------------------------------------------|----------------|-----------------|-----|---|
| Файл Домой Ви       | ид Инст  | рументы                                         |                               |             |             |              |                  |         |              |              |                                                       |                |                 |     |   |
| D                   |          | ₽ <mark>¤</mark>                                | E.                            | ×           | 1           | -            |                  |         | C            | <b>1</b>     | Предыдущий                                            | объект         | ×               |     |   |
| Создать             | Сохранит | <ul> <li>Б Сохранить<br/>и закрыть с</li> </ul> | Сохранить и<br>оздать новый - | Удалить     | Контроль    | Отменить     | Открыт<br>объект | Ь       | Обновить     | 0            | Оледующий области с с с с с с с с с с с с с с с с с с | бъект          | Закрыть         |     |   |
| Создание объектов   |          | Сохранени                                       | e                             |             | Правка      |              | Открытие об      | бъекта  | Вид          | 🔁 ३१         | полнить шифр (D3.F31)                                 |                |                 |     | ~ |
| 0.5                 |          | Калькуляция                                     | ЗУОФ11.31                     | ГР.010 от 3 | 1.01.2020 0 | :00 o        |                  |         |              | a <u>t</u> n | ересчитать [D3.F2]                                    |                |                 |     |   |
| Введите ключевые    | е слова  | 14                                              |                               |             |             |              |                  |         |              | 😼 3a         | полнить затраты (D3.F14)                              | ]              |                 |     |   |
|                     |          | калькуляция                                     |                               |             |             |              |                  |         |              | 😼 3a         | полнение плановых знач                                | чений [D3.F16] |                 |     |   |
| Справочники         | ^        | Шифр:                                           |                               | зуоф11.3Т   | P.010       |              |                  | Метод   | 1:           | 😼 Pa         | счет значений табличної                               | й части расши  | фровки [D3.F19] |     | • |
| Единицы измерения   |          | Дата:                                           |                               | 31.01.2020  |             |              |                  | Кальк   | уляция базо  | <b>1</b> 0   | бновление нормативов [                                | D3.F20]        |                 |     |   |
| Номенклатура        |          |                                                 |                               |             |             |              |                  |         | ,            | 😼 3a         | полнение заключения [В                                | 03.F23]        |                 |     |   |
| Организации         |          | Номенклатур                                     | pa:                           | ЗУОФ11      |             |              | *                | ШПЗ:    |              | 😼 3a         | полнение Калькуляции [                                | D3.F22]        |                 |     | * |
| Периоды планировани | 19       | Номенклату                                      | ра.Код:                       | ЗУОФ11      |             |              |                  | Кальку  | уляционная ( | ед.изм       | 1.: тыс. шт                                           |                |                 |     |   |
| Статьи калькуляции  |          | Период план                                     | ирования:                     | 2020 г.     |             |              | *                | Стату   | c:           |              | 🛛 оформляем                                           | ый             |                 |     |   |
| Нормативы           |          |                                                 |                               |             |             |              |                  |         |              |              |                                                       |                |                 |     |   |
| Документы           | ^        | Калькуляция                                     | Материалы                     | Изделия и   | работы при  | обр. Изде    | елия и работы со | обств.  | Трудозатра   | ты           | Статьи расходов                                       | Требовани      | ія док.         |     |   |

Рис. 32. Расчет значений табличной части расшифровки

| Ö | Параметры                       |                                | -  |       | × |
|---|---------------------------------|--------------------------------|----|-------|---|
| [ | Параметры                       |                                |    |       |   |
|   | Метод загрузки: 📀 Калькуляция 🕞 | Иатериалы (ТЧ2)                |    |       |   |
|   | Файл обмена: …                  | Изделия и работы приобр. (ТЧЗ) |    |       |   |
|   |                                 | Изделия и работы собств. (ТЧ4) |    |       |   |
|   |                                 | Грудозатраты (ТЧ5)             |    |       |   |
|   |                                 | Статьи расходов (ТЧ6)          |    |       |   |
|   |                                 | -                              |    |       |   |
|   |                                 | ОК                             | От | менит | ъ |

Рис. 33. Параметры загрузки

### 2.3.1.4. Вкладка "Калькуляция"

Перечень отображаемых полей на вкладке "Калькуляция" (см. Рис. 34):

Статьи калькуляции – заполняется автоматически всеми статьями калькуляции.

*Код* – заполняется кодами статей калькуляции.

*Норматив* – заполняется нормативами (функция заполнения нормативов описана ниже).

**План** – заполняется плановыми значениями калькуляции (функция заполнения плановых значений описана ниже).

**Факт** - заполняется фактическими значениями калькуляции (функция заполнения фактических значений описана ниже).

| Калькуляци | я Материалы       | Изделия и работы приобр.    | Изделия и работы собств. | Трудозатраты | Статьи расходов | Требования док |      |
|------------|-------------------|-----------------------------|--------------------------|--------------|-----------------|----------------|------|
| D X G      |                   | : E - Q                     |                          |              |                 |                |      |
| Статьи ка  | алькуляции        |                             |                          | Код 🛌        | Норматив        | План           | Факт |
| Материал   | ъные затраты      |                             |                          | 0100         | 0,000           | 1 742 632,51   | 0,00 |
| Приобрет   | ение сырья, мат   | ериалов, вспомогательных м  | атериалов                | 0101         | 0,000           | 1 714 670,35   | 0,00 |
| Приобрет   | ение полуфабри    | катов                       |                          | 0102         | 0,000           | 0,00           | 0,00 |
| Возвратн   | ые отходы         |                             |                          | 0103         | 0,000           | 0,00           | 0,00 |
| Приобрет   | ение комплекту    | ющих изделий                |                          | 0104         | 0,000           | 0,00           | 0,00 |
| Оплата р   | абот и услуг стор | оонних организаций производ | ственного характера      | 0105         | 0,000           | 0,00           | 0,00 |
| Транспор   | тно-заготовител   | ъные затраты                |                          | 0106         | 0,013           | 22 290,72      | 0,00 |
| Топливо н  | на технологичес   | кие цели                    |                          | 0107         | 0,000           | 5 513,47       | 0,00 |
| Энергия н  | на технологическ  | кие цепи                    |                          | 0108         | 0.000           | 22 448 70      | 0.00 |

#### Рис. 34. Вкладка "Калькуляция"

#### 2.3.1.5. Вкладка "Материалы"

На вкладке отображаются данные по статье 0101. Приобретение сырья, материалов, вспомогательных маетриалов.

Перечень отображаемых полей на вкладке "Материалы" (см. Рис. 35):

*Номенклатура* – заполняется автоматически при загрузке табличной части расшифровки ссылкой на справочник *Номенклатура*.

*Организация* – заполняется автоматически при загрузке табличной части расшифровки организацией.

*Статья калькуляции* – заполняется автоматически при загрузке табличной части статьей калькуляции, на которую относятся затраты.

*План/факт* – заполняется автоматически при загрузке табличной части признаком план/факт (для затратного метода – план).

*Документ* - заполняется автоматически при загрузке табличной части документом (Дт 20 Кт10).

*Обоснование* – заполняется автоматически при загрузке табличной части документом закупки (Дт10 Кт60).

Счет – заполняется автоматически при загрузке табличной части счетом Кт.

*Кол-во* – заполняется автоматически при загрузке табличной части потребностями в ресурсе на калькуляционную единицу измерения.

*Цена* – заполняется автоматически при загрузке табличной части последней ценой закупки.

Затраты – рассчитывается автоматически как Кол-во\*Цена.

|   | Номенклат | Организация  | Стать | План/ 🕨 | Документ                         | Обоснование  |               | Счёт  | Кол-во   | Цена   | Затраты    |
|---|-----------|--------------|-------|---------|----------------------------------|--------------|---------------|-------|----------|--------|------------|
| • | A-1X-2    | АО "ТехПром" | 0101  | план    | Накладная на отпуск в производст | Накладная на | прием МЦ №ГОЗ | 10.10 | 1 743,35 | 946,00 | 1 649 209, |
|   | Кисть     | АО "Материа  | 0101  | план    | Накладная на отпуск в производст | Накладная на | прием МЦ №ГОЗ | 10.10 | 3,13     | 26,61  | 83,15      |
|   | Краска 2  | АО "Материа  | 0101  | план    | Накладная на отпуск в производст | Накладная на | прием МЦ№ГОЗ  | 10.10 | 12,31    | 130,53 | 1 606,38   |
|   | Спирт     | АО "Материа  | 0101  | план    | Накладная на отпуск в производст | Накладная на | прием МЦ №ГОЗ | 10.10 | 14,36    | 65,30  | 937,54     |
|   | Трафарет  | АО "Материа  | 0101  | план    | Накладная на отпуск в производст | Накладная на | прием МЦ №ГОЗ | 10.10 | 5,25     | 11,82  | 62,04      |

Рис. 35. Вкладка "Материалы"

# 2.3.1.6. Вкладка "Изделия и работы приобр."

На вкладке отображаются данные по статьям 0102. Приобретение полуфабрикатов, 0104. Приобретение комплектующих изделий, 0105. Оплата работ и услуг сторонних организаций производственного характера.

Перечень отображаемых полей на вкладке "Изделия и работы приобр" (см. Рис. 36):

*Номенклатура* – заполняется автоматически при загрузке табличной части расшифровки ссылкой на справочник *Номенклатура*.

*Организация* – заполняется автоматически при загрузке табличной части расшифровки организацией.

*Статья калькуляции* – заполняется автоматически при загрузке табличной части статьей калькуляции, на которую относятся затраты.

*План/факт* – заполняется автоматически при загрузке табличной части признаком план/факт (для затратного метода – план).

*Документ* – не заполняется.

*Обоснование* – заполняется заключением ВП (см. функцию "Заполнение заключения").

Счет – заполняется автоматически при загрузке табличной части счетом Кт.

*Кол-во* – заполняется автоматически при загрузке табличной части потребностями в ресурсе на калькуляционную единицу измерения.

*Цена* – заполняется автоматически ценой из заключения ВП (см. функцию "Заполнение заключения").

| Затраты – рассчитывается автоматически как Кол-во*Це |
|------------------------------------------------------|
|------------------------------------------------------|

| K        | алькуляция Мат | ериалы Изд  | елия и работы прио | бр. Издели | я и работы с | обств. | Трудозатраты    | Стат   | ьи расходов | Требов | вния док.  |               |
|----------|----------------|-------------|--------------------|------------|--------------|--------|-----------------|--------|-------------|--------|------------|---------------|
|          |                | 000         | * Q                |            |              |        |                 |        |             |        |            |               |
|          | Номенклатура   | Организация | ⊾ Статья кальк     | План/факт  | Докуме       | Обосн  | ование          |        | Счёт        | Кол    | Цена       | Затраты       |
| <i>→</i> | 30Ф 32         | АО "ТехПром | 0102               | план       |              | Заклю  | чение №675 от 3 | 1.12.2 | 10.1020     | 1 025  | 3 528,30   | 3 618 271,65  |
|          | 54-Б-412У      | АО "ХимПром | ı" 0102            | план       |              | Заклю  | чение №248 от 3 | 1.12.2 | 10.1020     | 1 025  | 12 823,32  | 13 150 314,66 |
|          | B-429          | АО "ХимПрок | ı" 0102            | план       |              | Заклю  | чение №387 от 3 | 1.12.2 | 10.1020     | 1 025  | 7 628,13   | 7 822 647,32  |
|          | КВ-13У         | АО "ХимПром | ı" 0102            | план       |              | Заклю  | чение №476 от 3 | 1.12.2 | 10.1020     | 1 025  | 834,00     | 855 267,00    |
|          | Сборка изделия | 000 "СТП-МО | K" 0105            | план       |              | Заклю  | чение №548 от 3 | 1.12.2 | 60          | 1,00   | 380 056,00 | 380 056,00    |

#### Рис. 36. Вкладка "Изделия и работы приобр."

# Функция "Заполнение заключения"

Цены для номенклатуры на вкладке "Изделия и работы приобр." Заполняются автоматически исходя из документов Заключение ВП.

#### Путь от главного меню

«Документы»  $\Rightarrow$  Калькуляция  $\Rightarrow$  Функция  $\Rightarrow$  Заполнение заключения

После запуска функции (см. Рис. 37) проверяется вся номенклатура, отображенная на вкладке "Изделия и работы приобр." На наличие действующих *Заключений ВП* на *Дату* калькуляции. Если подходящее *Заключение ВП* найдено, в поле *Цена* указывается Цена из заключения ВП, а в поле обоснование – *Номер* и *Дата выдачи* найденного документа.

| @ ● ● 근 삠 뼘<br>Файл Домой Ви | ≪ -<br>ид Инст | грументы                                          | ЗУОФ11.                      | 3TP.010 c  | эт 31.01.2020 | 0:00:00, 3 | УОФ11 - К   | алькуляция  | а (Версия О  | .0.745       | 8)                     |             |                     | - ° ×         |
|------------------------------|----------------|---------------------------------------------------|------------------------------|------------|---------------|------------|-------------|-------------|--------------|--------------|------------------------|-------------|---------------------|---------------|
|                              | ₽              |                                                   | e                            | ×          | 1             | -          |             | -           | C            | <b>1</b>     | О Предыдущи            | ий объект   | ×                   |               |
| Создать                      | Сохранит       | <ul> <li>Сохранить (<br/>и закрыть со:</li> </ul> | Сохранить и<br>здать новый - | Удалить    | Контроль      | Отменить   | Отк<br>объ  | рыть<br>ект | Обновить     | 0            | Оледующий              | объект      | Закрыть             |               |
| Создание объектов            |                | Сохранение                                        |                              |            | Правка        |            | Открыти     | е объекта   | Вид          | <b>1</b> 3   | аполнить шифр (D3.F31  | 1]          |                     |               |
| 0                            |                | Калькуляция                                       | ЗУОФ11.3Т                    | Р.010 от 3 | 31.01.2020 0  | :00 o      |             |             |              | a <u>k</u> n | ересчитать [D3.F2]     |             |                     | -             |
| Введите ключевые             | слова          | Kanusauna                                         |                              |            |               |            |             |             |              | <b>1</b> 3   | аполнить затраты (D3.F | 14]         |                     |               |
| Справочники                  |                | Калькуляция                                       |                              |            |               |            |             |             |              | <b>1</b> 3   | аполнение плановых з   | начений [D  | 3.F16]              |               |
| Блинини                      |                | Шифр:                                             | 3                            | вуоф11.3   | TP.010        |            |             | Метод       | 1:           | n 🔁          | асчет значений таблич  | ной части р | асшифровки [D3.F19] | -             |
| Единицы измерения            |                | Дата:                                             | 3                            | 1.01.2020  |               |            |             | - Кальк     | уляция базо  | <b>1</b> 0   | бновление нормативо    | 6 [D3.F20]  |                     | -             |
| Номенклатура                 |                |                                                   |                              |            |               |            |             |             |              | n 🔁 🕄        | аполнение заключения   | a [D3.F23]  |                     |               |
| Организации                  |                | номенклатура                                      | н:<br>-                      | syOΦ11     |               |            |             | • шнз:      |              | <b>3</b>     | аполнение Калькуляци   | и (D3.F22)  |                     |               |
| Периоды планировани          | 19             | Номенклатура                                      | а.Код:                       | вуоф11     |               |            |             | Кальк       | уляционная   | ед.изм       | 1.: ТЫС. ШТ            |             |                     | -             |
| Статьи калькуляции           |                | Период плани                                      | рования: 2                   | 2020 r.    |               |            |             | - Стату     | C:           |              | 🛛 оформляе             | емый        |                     |               |
| Нормативы                    |                |                                                   |                              |            |               |            |             |             |              |              |                        |             |                     |               |
| Документы                    | ^              | Калькуляция                                       | Материалы                    | Изделия    | и работы при  | обр. Изде  | лия и работ | ы собств.   | Трудозатра   | ты           | Статьи расходов        | Требо       | вания док.          |               |
| Калькуляция                  |                |                                                   |                              |            |               | Desuides   | n Deve      | 05          |              |              | 0                      | Ken ne      | Haue                | 200000        |
| Заключение ВП                |                | Номенклату                                        | ра Организа                  | щия ≞ С    | 100 KdJI5K    | тыан/фак   | .т доку     | Ооосновани  | - NoC75 -= 2 | 1 10 00      | 10 1020                | K0J1-B0     | 2 528 20            | 2 619 271 65  |
| Смета                        |                | → 300 32<br>54-5-412V                             | AO "Ymm                      |            | 102           | план       |             | Заключени   | e №2075 01 3 | 1 12 20      | 10.1020                | 1 025       | 12 823 32           | 13 150 314 66 |
| Заказ                        |                | B-429                                             | AO "Xum                      | Пром" 0    | 102           | план       |             | Заключени   | е №387 от 3  | 1.12.20      | 10.1020                | 1 025       | 7 628.13            | 7 822 647.32  |
|                              |                | KB-13У                                            | AO "Xum                      | Пром" 0    | 102           | план       |             | Заключени   | е №476 от 3  | 1.12.20      | 10.1020                | 1 025       | 834.00              | 855 267,00    |
| Настройки                    | ×              | Сборка изде                                       | лия ООО "СТ                  | п-мск" 0   | 105           | план       |             | Заключени   | е №548 от 3  | 1.12.20      | 0 60                   | 1,00        | 380 056,00          | 380 056,00    |

Рис. 37. Функция "Заполнение заключения"

#### 2.3.1.7. Вкладка "Изделия и работы собств."

На вкладке отображаются данные по статьям 0110. Затраты на изделия собственного производства, 0500. Затраты на специальную технологическую оснастку, 0701. Испытания (подраздел специальных затрат).

Перечень отображаемых полей на вкладке "Изделия и работы собств." (см. Рис. 38):

*Номенклатура* – заполняется автоматически при загрузке табличной части расшифровки ссылкой на справочник *Номенклатура*.

Организация – не заполняется.

*Статья калькуляции* – заполняется автоматически при загрузке табличной части статьей калькуляции, на которую относятся затраты.

*План/факт* – заполняется автоматически при загрузке табличной части признаком план/факт (для затратного метода – план).

Документ – не заполняется.

Обоснование – не заполняется.

Счет – заполняется автоматически при загрузке табличной части счетом Кт.

*Кол-во* – заполняется автоматически при загрузке табличной части потребностями в ресурсе на калькуляционную единицу измерения.

*Цена* – заполняется автоматически после заполнения поля *Калькуляция* (Статья 1900.План)

Затраты – рассчитывается автоматически как Кол-во\*Цена.

Калькуляция – выбирается пользователем из реестра Калькуляции.

| ł | Калькуляция Матер | иалы И | Ізделия и раб | оты прис | бр. Изд | елия и работь | и собств. | Трудозатрат | ты Ста   | тьи расходов | Требования д | ок.                |
|---|-------------------|--------|---------------|----------|---------|---------------|-----------|-------------|----------|--------------|--------------|--------------------|
| C |                   | 0      | 8 · Q         |          |         |               |           |             |          |              |              |                    |
|   | Номенклатура      | Органи | Статья к      | План/    | Докум   | Обоснован     | Счёт      | Кол-во      |          | Цена         | Затраты      | Калькуляция 🖿      |
| → | 54-Г-412          |        | 0110          | план     |         |               | 21        |             | 1 025,50 | 1 374,27     | 1 409 310,81 | 54-F-412.3TP.050   |
|   | Испытание ЗУО     |        | 0701          | план     |         |               | 20        |             | 1,00     | 155 046,43   | 155 046,43   | ЗУОФ11исп.ЗТР.030  |
|   | Пресс-форма П31   |        | 0500          | план     |         |               | 10.1010   |             | 10,00    | 60 749,21    | 607 492,05   | Пресс-форма П31.3Т |

Рис. 38. Вкладка "Изделия и работы приобр."

# 2.3.1.8. Вкладка "Трудозатраты"

На вкладке отображаются данные по статье 0201. Основная заработная плата.

Перечень отображаемых полей на вкладке "Трудозатраты" (см. Рис. 39):

*Наименование* – заполняется автоматически при загрузке табличной части расшифровки.

*Статья калькуляции* – заполняется автоматически при загрузке табличной части статьей калькуляции, на которую относятся затраты.

*План/факт* – заполняется автоматически при загрузке табличной части признаком план/факт (для затратного метода – план).

*Документ* – не заполняется.

*Обоснование* – заполняется автоматически при загрузке табличной части. *Povr*-для повременной оплаты, *Sdel* – для сдельной оплаты.

*Кол-во* – заполняется автоматически при загрузке табличной части потребностями в ресурсе на калькуляционную единицу измерения (данные получаются со вкладки "Требования документации", значение Технологического времени).

#### Цена – заполняется автоматически (определяется из Номатива)

Затраты – рассчитывается автоматически как Кол-во\*Цена.

| Ka       | алькуляция Материалы     | Изделия | и работы приобр. | аботы приобр. Изделия и ра |          | Труд | озатраты  | Статьи ра | асходов Треб | ования док. |            |
|----------|--------------------------|---------|------------------|----------------------------|----------|------|-----------|-----------|--------------|-------------|------------|
| D        | X G 🗂 0 0 🖻              | - Q     |                  |                            |          |      |           |           |              |             |            |
|          | Наименование             |         | Статья калькул 🗉 | План/фа                    | Документ |      | Обоснован | ие        | Кол-во       | Цена        | Затраты    |
| <i>→</i> | Технологические трудозат | раты    | 0201             | план                       |          |      | Povr      |           | 2 750,00     | 212,00      | 583 000,00 |

Рис. 39. Вкладка "Трудозатраты"

#### 2.3.1.9. Вкладка "Статьи расходов"

На вкладке отображаются данные по статьям, по которым ведется только суммовой учет, без количественного.

Перечень отображаемых полей на вкладке "Статьи расходов" (см. Рис. 40):

*Наименование* – заполняется автоматически при загрузке табличной части расшифровки статьей калькуляции.

*Статья калькуляции* – заполняется автоматически при загрузке табличной части кодом статьи калькуляции, на которую относятся затраты.

*План/факт* – заполняется автоматически при загрузке табличной части признаком план/факт (для затратного метода – план).

Документ – заполняется автоматически при загрузке табличной части.

Затраты – заполняется автоматически при загрузке табличной части затратами по указанной статье на калькуляционную единицу измерения.

| Ka       | алькуляция Материалы Изделия и работы п  | риобр. Изде | елия и работы соб | бств. Трудозатраты    | Статьи расходов    | Требовани | ия док.   |          |
|----------|------------------------------------------|-------------|-------------------|-----------------------|--------------------|-----------|-----------|----------|
| D        | × 🖬 🖆 🛛 O 🖻 + 🗟                          |             |                   |                       |                    |           |           |          |
|          | Наименование                             | Статья к 🗉  | План/факт         | Документ              |                    |           | Счёт      | Затраты  |
| <i>→</i> | Топливо на технологические цели          | 0107        | план              | Бухгалтерская справка | №000043 or 01.07.2 | 2019      | 23.2300   | 5 311,63 |
|          | Энергия на технологические цели          | 0108        | план              | Бухгалтерская справка | 2019               | 23.2340   | 21 626,88 |          |
|          | Коммерческие (внепроизводственные) затра | 1400        | план              | Бухгалтерская справка | 2019               | 60.6001   | 74 258,52 |          |

#### Рис. 40. Вкладка "Статьи расходов"

#### 2.3.1.10. Вкладка "Технологические трудозатраты"

Вкладка заполняется автоматически после выбора *Номенклатуры* данными из справочника *Номенклатура* со вкладки "Требования док." (см. Рис. 41) (описание см. в справочнике *Номенклатура*).

При необходимости значения требований документации может быть отредактировано, при этом изменения не коснутся справочника *Номенклатура*.

|                         |                                                                                                    |                                                                                       | -                                                                                                    |                                                                                                    | 0                                                                                                    |                                                                                                    |                                                                                                    |
|-------------------------|----------------------------------------------------------------------------------------------------|---------------------------------------------------------------------------------------|----------------------------------------------------------------------------------------------------|----------------------------------------------------------------------------------------------------|----------------------------------------------------------------------------------------------------|----------------------------------------------------------------------------------------------------|----------------------------------------------------------------------------------------------------|
| ькуляция Материалы      | Изделия и работы приобр.                                                                                                    | Изделия и работы собств.                                                              | Грудоза                                                                                                    | атраты                                                                                                    | Статьи расходов                                                                                                    | Гребования док.                                                                                                    |                                                                                                    |
| × 🖬 🖆 🔍 🛛               | 5 · Q                                                                                                    |                                                                                       |                                                                                                    |                                                                                                    |                                                                                                    |                                                                                                    |                                                                                                    |
| ребования документаци   | И                                                                                                    |                                                                                       |                                                                                                    | Значен                                                                                                    | ие                                                                                                    |                                                                                                    |                                                                                                    |
| оличество испытаний кв  | алификационных                                                                                                    |                                                                                       |                                                                                                    |                                                                                                    |                                                                                                    |                                                                                                    | 16,000                                                                                                    |
| оличество испытаний на  | партию                                                                                                    |                                                                                       |                                                                                                    |                                                                                                    |                                                                                                    |                                                                                                    | 10,000                                                                                                    |
| Лаксимальный размер па  | ртии                                                                                                    |                                                                                       |                                                                                                    |                                                                                                    |                                                                                                    |                                                                                                    | 5 000,000                                                                                                    |
| ехнологичское время (м  | iec)                                                                                                    |                                                                                       |                                                                                                    |                                                                                                    |                                                                                                    |                                                                                                    | 0,000                                                                                                    |
| ехнологичское время (ча | ас повр)                                                                                                    |                                                                                       |                                                                                                    |                                                                                                    |                                                                                                    |                                                                                                    | 2,750                                                                                                    |
| ехнологическое время (  | час сдел)                                                                                                    |                                                                                       |                                                                                                    |                                                                                                    |                                                                                                    |                                                                                                    | 0,000                                                                                                    |
| оличество испытаний пе  | риодических                                                                                                    |                                                                                       |                                                                                                    |                                                                                                    |                                                                                                    |                                                                                                    | 20,000                                                                                                    |
|                         | тыкуляция Материалы<br>х с с о о о о<br>Гребования документаци<br>Количество испытаний ка<br>Количество испытаний на<br>Максимальный размер пе<br>Технологичское время (м<br>Гехнологическое время (<br>Гехнологическое время (<br>Количество испытаний пе | ыкуляция Материалы Изделия и работы приобр.<br>★ СССССССССССССССССССССССССССССССССССС | ыкуляция Материалы Изделия и работы приобр. Изделия и работы собств.<br>Х С С С С С С С С С С С С С С С С С С С | ыкуляция Материалы Изделия и работы приобр. Изделия и работы собств. Трудоза<br>Х С О В Р С С С С С С С С С С С С С С С С С С | тыкуляция Материалы Изделия и работы приобр. Изделия и работы собств. Трудозатраты<br>Спребования документации Значен<br>Количество испытаний квалификационных<br>Количество испытаний на партию<br>Максимальный размер партии<br>Технологичское время (мес)<br>Технологическое время (час сдел)<br>Количество испытаний периодических<br>Количество испытаний периодических | тыкуляция Материалы Изделия и работы приобр. Изделия и работы собств. Трудозатраты Статьи расходов<br>х с с с с с с с с с с с с с с с с с с с | тыкуляция Материалы Изделия и работы приобр. Изделия и работы собств. Трудозатраты Статьи расходов Требования док<br>Требования документации Требования документации Соличество испытаний квалификационных Соличество испытаний на партию Максимальный размер партии Технологичское время (час сдел) Гехнологичское время (час сдел) Соличество испытаний периодических |

Рис. 41. Вкладка "Требования док."

#### 2.3.1.11. Заполнение вкладки "Калькуляция"

#### Функция "Обновление нормативов"

#### Путь от главного меню

 ${}$  «Документы»  $\Rightarrow$  Калькуляция  $\Rightarrow$  Функция  $\Rightarrow$  Обновление нормативов

Функция обновляет поле *Норматив* для статей калькуляции 0106, 0202, 0300, 0800, 0900, 1801, 1802.

Нормативы отбираются из справочника Нормативы на Дату калькуляции (см.Рис.

#### 42).

| 0000EB              | <b>◆</b> · |                           | ЗУОФ11                        | .3TP.010 of         | т 31.01.202  | 0 0:00:00, 3         | ЗУОФ11 - Калы    | куляци | я (Версия О          | .0.745   | 8)                                                |                    |                          | - | ø |
|---------------------|------------|---------------------------|-------------------------------|---------------------|--------------|----------------------|------------------|--------|----------------------|----------|---------------------------------------------------|--------------------|--------------------------|---|---|
| Файл Домой Ви       | ид Инстр   | ументы                    |                               |                     |              |                      |                  |        |                      |          |                                                   |                    |                          |   |   |
| Создать             | Сохранить  | Сохранить<br>и закрыть си | Сохранить и<br>оздать новый - | <b>Х</b><br>Удалить | Контроль     | <b>(</b><br>Отменить | Открыт<br>объект | ь      | <b>С</b><br>Обновить | 0<br>0.  | <ul> <li>Предыдущий</li> <li>Следующий</li> </ul> | й объект<br>объект | X<br>Закрыть             |   |   |
| Создание объектов   |            | Сохранение                | 9                             |                     | Правка       |                      | Открытие об      | бъекта | Вид                  | 📲 3a     | полнить шифр (D3.F31)                             |                    |                          |   |   |
| Введите ключевые    | е слова    | Салькуляция               | 3УОФ11.31                     | ГР.010 от 3         | 1.01.2020 (  | 0:00 ©               |                  |        |                      | de ⊓e    | ересчитать [D3.F2]                                | 0                  |                          |   |   |
|                     |            | Калькуляция               |                               |                     |              |                      |                  |        |                      | 38       | полнить затраты [D3.F1                            | 4]                 | 161                      |   |   |
| Справочники         | ^          | Шифр:                     |                               | ЗУОФ11.3Т           | P.010        |                      |                  | Мето   | од:                  | Pa       | полнение плановых зн                              | ой части рась      | тој<br>шифровки [D3.F19] |   | * |
| Единицы измерения   |            | Дата:                     |                               | 31.01.2020          |              |                      | -                | Калы   | куляция базо         | <b>1</b> | бновление нормативов                              | [D3.F20]           |                          |   |   |
| Номенклатура        |            |                           |                               |                     |              |                      |                  |        | ,                    | 🔁 3a     | полнение заключения                               | [D3.F23]           |                          |   |   |
| Организации         |            | Номенклатур               | a:                            | ЗУОФ11              |              |                      | -                | ШПЗ:   |                      | 😼 3a     | полнение Калькуляции                              | [D3.F22]           |                          |   | - |
| Периоды планировани | 19         | Номенклатур               | а.Код:                        | ЗУОФ11              |              |                      |                  | Калы   | куляционная          | ед.изм   | 1.: ТЫС. ШТ                                       |                    |                          |   | * |
| Статьи калькуляции  |            | Период план               | ирования:                     | 2020 г.             |              |                      | -                | Стат   | yc:                  |          | 🛛 оформляе                                        | мый                |                          |   | * |
| Нормативы           |            |                           |                               |                     |              |                      |                  |        |                      |          |                                                   |                    |                          |   |   |
| Локументы           | ~          | Калькуляция               | Материалы                     | Изделия и           | і работы прі | иобр. Изде           | елия и работы со | обств. | Трудозатра           | аты (    | Статьи расходов                                   | Требова            | ания док.                |   |   |

Рис. 42. Функция "Обновление нормативов."

Значения нормативов в конкретной калькуляции могут быть изменены.

# Функция "Заполнение калькуляции"

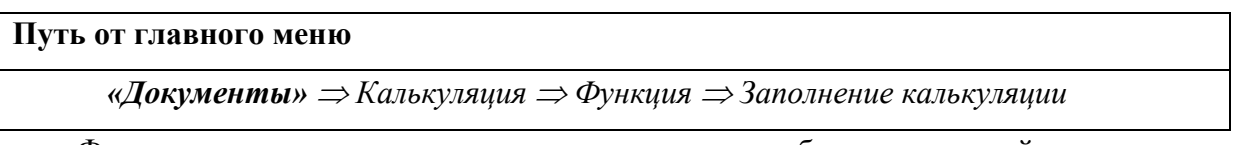

Функция переносит данные о затратах из табличных частей на вкладку "Калькуляция" в поле *План* по статьям (см. Рис. 43).

| 0000 E E             | ф. •      |                        | ЗУОФ11.                        | 3TP.010 o   | т 31.01.202 | 20 0:00:00, | ЗУОФ11 - Калы      | куляци | я (Версия О | 0.0.74           | 458)                    |                    |             | - ø x    |
|----------------------|-----------|------------------------|--------------------------------|-------------|-------------|-------------|--------------------|--------|-------------|------------------|-------------------------|--------------------|-------------|----------|
| Файл Домой Вид       | д Инстр   | ументы                 |                                |             |             |             |                    |        |             |                  |                         |                    |             |          |
| D                    | H         |                        | e                              | ×           | 1           | -           | - G                |        | C           | 11<br>           | • Предыдущи             | ій объект          | ×           |          |
| Создать              | Сохранить | Сохранить<br>и закрыть | Сохранить и<br>создать новый - | Удалить     | Контроль    | Отменить    | о Открыт<br>объект | Ъ      | Обновить    | ۰.               | • Следующий             | объект За          | крыть       |          |
| Создание объектов    |           | Сохранен               | ие                             |             | Правка      |             | Открытие об        | бъекта | Вид         | -                | Заполнить шифр [D3.F3]  | 1                  |             |          |
| 0                    | K         | алькуляция             | ЗУОФ11.3Т                      | Р.010 от 3  | 1.01.2020   | 0:00 0      |                    |        |             | d <mark>t</mark> | Пересчитать [D3.F2]     |                    |             |          |
| 🔎 Введите ключевые   | слова     | Kankyynguu             | 9                              |             |             |             |                    |        |             | -                | Заполнить затраты [D3.) | 14]                |             |          |
| Справонники          |           | Калькуляци             | н                              |             |             |             |                    |        |             | -                | Заполнение плановых з   | начений [D3.F16]   |             |          |
| Справочники          |           | Шифр:                  |                                | зуоф11.31   | FP.010      |             |                    | Мето   | д:          | -                | Расчет значений таблич  | ной части расшифро | зки [D3.F19 | 1 · · ·  |
| Единицы измерения    |           | Дата:                  |                                | 31.01.2020  |             |             |                    | Кальк  | уляция базо | 2                | Обновление нормативо    | в [D3.F20]         |             |          |
| Номенклатура         |           |                        |                                |             |             |             |                    |        | · ·         | -                | Заполнение заключения   | [D3.F23]           |             |          |
| Организации          |           | Номенклат              | ypa:                           | зуоф11      |             |             | -                  | ШПЗ:   |             | -                | Заполнение Калькуляци   | и [D3.F22]         |             | · · ·    |
| Периоды планирования | я         | Номенклат              | ура.Код:                       | зуоф11      |             |             |                    | Кальк  | уляционная  | едиз             | зм.: тыс. шт            |                    |             | -        |
| Статьи калькуляции   |           | Период пла             | нирования:                     | 2020 г.     |             |             | -                  | Стат   | /C:         |                  | оформля                 | мый                |             |          |
| Нормативы            |           |                        |                                |             |             |             |                    |        |             |                  |                         |                    |             |          |
|                      |           | Калькуляци             | я Материалы                    | Изделия     | и работы пр | иобр. Изд   | елия и работы с    | обств. | Трудозатра  | аты              | Статьи расходов         | Требования д       | LOK.        |          |
| Документы            | ^         | DXG                    |                                | μ0 - I      | <br>D       |             |                    |        | 1200 1      |                  |                         |                    |             |          |
| Калькуляция          |           | Статынк                |                                |             |             |             |                    |        | Kon         |                  | Норматия                | План               | chav        | <b>T</b> |
| Заключение ВП        |           | Материя                | ывкуляции                      |             |             |             |                    |        | 0100        | -                | 0.000                   | 27 560 190         | 4 A         | 0.00 0   |
| Смета                |           | Материал               | тыные затраты                  |             |             |             |                    |        | 0100        |                  | 0,000                   | 27 509 189,        | 14          | 0,00 -   |
| Заказ                |           | Приобрет               | ение сырья, мат                | ериалов, вс | nomorarent  | ных матер   | иалов              |        | 0101        |                  | 0,000                   | 25 446 500         | 33          | 0,00     |
| oundo                |           | Возврати               | не отхолы                      | Na I OB     |             |             |                    |        | 0102        |                  | 0,000                   | 25 440 500,        | 0           | 0,00     |
| Настройки            | ~         | Приобрет               | ение комплекту                 | оших изле   | пий         |             |                    |        | 0104        |                  | 0,000                   | 0,                 | 00          | 0.00     |
|                      |           | Оплата п               | абот и услуг стор              | онних орган | низаций про | изволствен  |                    |        | 0105        |                  | 0,000                   | 380.056            | 0           | 0.00     |
| Права пользвователя  | я 🗡       | → Транспол             | тно-заготовител                | ьные затра  | ты          |             |                    |        | 0106        |                  | 0.013                   | 353 095            | 22          | 0.00     |
|                      |           | Топливо                | на технологическ               | ие цели     |             |             |                    |        | 0107        |                  | 0.000                   | 5 513,             | 47          | 0.00     |
|                      |           | Энергия                | на технологическ               | ие цели     |             |             |                    |        | 0108        |                  | 0.000                   | 22 448             | 70          | 0.00 *   |

Рис. 43. Функция "Заполнение калькуляции"

Значения расчетных статей автоматически пересчитываются относительно базовых.

### Функция "Пересчитать"

# Путь от главного меню «Документы» $\Rightarrow$ Калькуляция $\Rightarrow$ Функция $\Rightarrow$ Пересчитать

Функция пересчитывает значения расчетных статей относительно базовых.

Применяется при изменении нормативов в калькуляции

| <u>000</u> 日         |           |                                             |                                |             |             |              |                  |        |             |                      |                               |                     |             |     |
|----------------------|-----------|---------------------------------------------|--------------------------------|-------------|-------------|--------------|------------------|--------|-------------|----------------------|-------------------------------|---------------------|-------------|-----|
| Файл Домой В         | ид Инстр  | рументы                                     |                                |             |             |              |                  |        |             |                      |                               |                     |             |     |
|                      | <b>Ľ</b>  |                                             | Е                              | ×           | -           | *            |                  |        | C           | <b>1</b>             | <ul> <li>Предыдущи</li> </ul> | ий объект           | ×           |     |
| Создать              | Сохранить | <ul> <li>Сохранить<br/>и закрыть</li> </ul> | Сохранить и<br>создать новый - | Удалить     | Контроль    | Отменить     | Открыт<br>объект | Ь      | Обновить    | 0 -                  | 🕚 Следующий                   | і объект Зак        | рыть        |     |
| оздание объектов     |           | Сохранен                                    | ие                             |             | Правка      |              | Открытие об      | бъекта | Вид         | 😼 3an                | олнить шифр (D3.F3)           | 1]                  |             |     |
| -                    |           | Калькуляция                                 | ЗУОФ11.3Т                      | Р.010 от 3  | 1.01.2020   | 0:00 o       |                  |        |             | d <mark>t</mark> Nep | ресчитать [D3.F2]             |                     |             |     |
| Э Введите ключевы    | е слова   |                                             |                                |             |             |              |                  |        |             | 😼 3an                | олнить затраты [D3.I          | F14]                |             |     |
|                      |           | Калькуляция                                 | 1                              |             |             |              |                  |        |             | 🔁 3an                | олнение плановых з            | начений (D3.F16)    |             |     |
| Справочники          | ^         | Шифр:                                       |                                | 3YOΦ11.3T   | P.010       |              |                  | Мето   | n:          | Pac                  | чет значений таблич           | ной части расшифров | ая [D3.F19] |     |
| диницы измерения     |           | Deres                                       |                                | 24.04.2020  |             |              |                  | Kanu   |             | -<br>                | ювление нормативо             | os (D3.F20)         |             |     |
| оменклатура          |           | Дата:                                       |                                | 31.01.2020  |             |              |                  | KdJ16K | уляция оазо | San 3an              | олнение заключени             | a [D3.F23]          |             |     |
| рганизации           |           | Номенклат                                   | ура:                           | зуоф11      |             |              | -                | ШПЗ:   |             | an 3an               | олнение Калькуляци            | м [D3.F22]          |             |     |
| ериоды планирован    | ия        | Номенклат                                   | ура.Код:                       | зуоф11      |             |              |                  | Кальк  | уляционная  | ед.изм.              | тыс. шт                       |                     |             |     |
| татьи калькуляции    |           | Период пла                                  | нирования:                     | 2020 г.     |             |              |                  | Стату  | (C:         |                      | 🛛 оформляе                    | емый                |             |     |
| ормативы             |           |                                             |                                |             |             |              |                  |        |             |                      |                               |                     |             |     |
|                      |           | Калькуляция                                 | Материалы                      | Изделия и   | 1 работы пр | иобр. Изде   | елия и работы с  | обств. | Трудозатра  | ты С                 | татьи расходов                | Требования д        | эк.         |     |
| цокументы            |           | DXG                                         | m 0 0 0                        | ) e9 - 1    | ۵           |              |                  |        |             |                      |                               |                     |             |     |
| калькуляция          |           | Статьи ка                                   | лькуляции                      |             |             |              |                  |        | Код         | ⊾ Ho                 | оматив                        | План                | Факт        |     |
| аключение вп         |           | Материал                                    | ьные затраты                   |             |             |              |                  |        | 0100        |                      | 0.000                         | 27 569 189,1        | 4           | 0.0 |
| мета                 |           | Приобрет                                    | ение сырья, мат                | ериалов, вс | помогател   | ьных матери  | алов             |        | 0101        |                      | 0.000                         | 1 714 670.3         | 5           | 0,0 |
| аказ                 |           | Приобрет                                    | ение полуфабри                 | катов       |             |              |                  |        | 0102        |                      | 0,000                         | 25 446 500,6        | 3           | 0,0 |
|                      |           | Возвратн                                    | ые отходы                      |             |             |              |                  |        | 0103        |                      | 0,000                         | 0,0                 | 0           | 0,0 |
| астройки             | ¥         | Приобрет                                    | ение комплекту                 | ощих издел  | пий         |              |                  |        | 0104        |                      | 0,000                         | 0,0                 | 0           | 0,0 |
| D303 0001 3000370    |           | Оплата ра                                   | абот и услуг стор              | онних орган | низаций про | оизводственн | юго характера    |        | 0105        |                      | 0,000                         | 380 056,0           | 0           | 0,0 |
| ipaba 110/1638088116 | 1131      | → Транспор                                  | тно-заготовител                | ьные затра  | ты          |              |                  |        | 0106        |                      | 0,013                         | 353 095,2           | 2           | 0,0 |
|                      |           | Топливо н                                   | а технологическ                | ие цели     |             |              |                  |        | 0107        |                      | 0,000                         | 5 513,4             | 7           | 0,0 |
|                      |           | Энергия н                                   | а технологическ                | ие цели     |             |              |                  |        | 0108        |                      | 0.000                         | 22 448 7            | 0           | 0.0 |

Рис. 44. Функция "Пересчитать"

# 2.3.2. Бухгалтерский учет

### 2.3.2.1. Заполнение шапки

В открывшемся окне заполняются следующие поля (см. Рис. 45):

Шифр – формируется автоматически следущий по порядку.

*Дата* – вводится с клавиатуры дата формирования калькуляции (эта дата учитывается при определении значений нормативов).

Номенклатура – выбирается из справочника Номенклатура.

*Номенклатура.Код* – заполняется автоматически после заполнения поля *Номенклатура*.

Период планирования – выбирается из справочника Периоды планирования.

*Метод* – выбирается *Бухгалтерский учет* из списка: Затратный, Индексация базовой цены, Индексация по статьям затрат, Бухгалтерский учет.

Калькуляция базовая – не заполняется.

ШПЗ – выбирается из реестра ШПЗ.

*Договор* – заполняется автоматически (при наличии *Договора* в заказе с данным *ШПЗ*).

*Калькуляционная ед. изм* – выбирается из перечня "Дополнительные ед. изм" для выбранной *Номенклатуры*.

*Статус* – выбирается из перечня: Оформляемый, Исполняемый, Закрытый. Изначально – оформляемый.

|                                    | <u> </u>  |                                   | EC                     | ×         | 1        | -        |                   |        | C           | <b>1</b> | О Предыдущий объект  | ×       |       |
|------------------------------------|-----------|-----------------------------------|------------------------|-----------|----------|----------|-------------------|--------|-------------|----------|----------------------|---------|-------|
| Создать                            | Сохранить | Сохранить Сохр<br>и закрыть созда | ранить и<br>ть новый - | Удалить   | Контроль | Отменить | Открыті<br>объект | b      | Обновить    | <u> </u> | Следующий объект     | Закрыть |       |
| создание объектов                  |           | Сохранение                        |                        |           | Правка   |          | Открытие об       | ъекта  | Вид         |          | Навигация по записям | Закрыть |       |
| Справочники                        | ^         | Калькуляция<br>Шифр:              | 8                      | уоф11.БУ. | 020      |          |                   | Метод  |             |          | Бухгал терский уче т |         |       |
| Справочники                        | ^         | Калькуляция                       |                        |           | 200      |          |                   |        |             |          |                      |         |       |
| сдиницы измерения                  |           | Дата:                             | 1                      | 9.11.2020 |          |          |                   | Кальку | ляция базо  | вая:     |                      |         |       |
| номенклатура                       |           | Номенклатура                      | 3                      | 3VOΦ11    |          |          | *                 | ШПЗ·   |             |          | 15068 1 - Логовор:   |         | 20221 |
| Организации<br>Периоды планировані | я         | Номенклатура.Ко                   | n: 3                   | зуоф11    |          |          |                   | Кальку | ляционная ( | ед изм.  | : тыс. шт            |         |       |
| Статьи калькуляции                 |           | Период планирова                  | ания: 2                | 020 r.    |          |          | *                 | Стату  | C:          |          | • оформляемый        |         |       |
|                                    |           |                                   |                        |           |          |          |                   |        |             |          |                      |         |       |

Рис. 45. Бухгалтерский учет. Шапка.

#### 2.3.2.2. Заполнение шифра

После заполнения всех полей шапки калькуляции запускается функция "Заполнить *шифр*" (см. Рис. 46).

| Путь от главного меню                                                                           |  |
|-------------------------------------------------------------------------------------------------|--|
| «Документы» $\Rightarrow$ Калькуляция $\Rightarrow$ Функция $\Rightarrow$ Заполнить ши $\phi p$ |  |

Правила формирования шифра: Код Номенклатуры (8 знаков).Метод. Порядковый номер (фильтр период+номенклатура) Последняя цифра периода.

Во всплывающем окне подтверждения выбираем "Да" (см. Рис. 47):

Значение поля Шифр заменяется на сформированное автоматически.

| ◎ O O O E E         | <b>*</b> · |                                               | 3УОФ1                         | 1.БУ.020 от | 19.11.2020                                                                                                    | 0:00:00, 3 | УОФ11 - Кальк    | уляция | (Версия 0.  | 0.7458)              | )                            |                |                | - 0   | × |
|---------------------|------------|-----------------------------------------------|-------------------------------|-------------|----------------------------------------------------------------------------------------------------|------------|------------------|--------|-------------|----------------------|------------------------------|----------------|----------------|-------|---|
| Файл Домой Ви       | ид Инст    | рументы                                       |                               |             |                                                                                                    |            |                  |        |             |                      |                              |                |                |       |   |
| D                   | ≞          | B                                             | Е <mark>С</mark>              | ×           | <ul> <li>Image: A second second s</li></ul> | •          |                  |        | C           | <b>*</b>             | Предыдущий с                 | объект         | ×              |       |   |
| Создать             | Сохранит   | <ul> <li>Сохранить<br/>и закрыть с</li> </ul> | Сохранить и<br>оздать новый - | Удалить     | Контроль                                                                                                    | Отменить   | Открыт<br>объект | Ь      | Обновить    | 0                    | Оледующий об<br>Следующий об | бъект          | Закрыть        |       |   |
| Создание объектов   |            | Сохранени                                     | е                             |             | Правка                                                                                                    |            | Открытие об      | бъекта | Вид         | 😼 3an                | олнить шифр [D3.F31]         |                |                |       | ^ |
| 0 -                 |            | Калькуляция                                   | ЗУОФ11.Б)                     | У.020 от 19 | .11.2020 0:                                                                                                    | 0:0 0      |                  |        |             | и <mark>:</mark> Пер | есчитать [D3.F2]             |                |                |       | ٠ |
| Введите ключевые    | е слова    | Kantevnouuda                                  |                               |             |                                                                                                    |            |                  |        |             | 뒿 3an                | олнить затраты (D3.F14)      |                |                |       |   |
| Справонники         |            | Калькулиции                                   |                               |             |                                                                                                    |            |                  |        |             | 🔁 3an                | олнение плановых знач        | ений [D3.F16]  |                |       |   |
| Справочники         |            | Шифр:                                         |                               | ЗУОФ11.БУ   | /.020                                                                                                    |            |                  | Метод  | ц:          | Pace                 | чет значений табличной       | й части расшиф | ровки [D3.F19] | *     |   |
| Единицы измерения   |            | Дата:                                         |                               | 19.11.2020  |                                                                                                    |            |                  | Кальк  | уляция базо | n 106 🔁              | ювление нормативов [[        | D3.F20]        |                | *     |   |
| Номенклатура        |            |                                               |                               |             |                                                                                                    |            |                  |        |             | 😼 3an                | олнение заключения [D        | 3.F23]         |                |       |   |
| Организации         |            | Номенклату                                    | pa:                           | ЗУОФ11      |                                                                                                    |            | *                | ШПЗ:   |             | 😼 3an                | олнение Калькуляции [[       | D3.F22]        |                | 20221 |   |
| Периоды планировани | 19         | Номенклату                                    | ра.Код:                       | ЗУОФ11      |                                                                                                    |            |                  | Кальк  | уляционная  | ед.изм.:             | тыс. шт                      |                |                | *     |   |
| Статьи калькуляции  |            | Период план                                   | ирования:                     | 2020 г.     |                                                                                                    |            | *                | Стату  | C:          |                      | 🛛 оформляем                  | ый             |                | *     |   |
| Нормативы           |            |                                               |                               |             |                                                                                                    |            |                  |        |             |                      |                              |                |                |       |   |
| Документы           | ~          | Калькуляция                                   | Материалы                     | Изделия и   | иработы при                                                                                                    | юбр. Изде  | елия и работы со | обств. | Трудозатра  | ты С                 | татьи расходов               | Требовани      | я док.         |       |   |

Рис. 46. Заполнить шифр

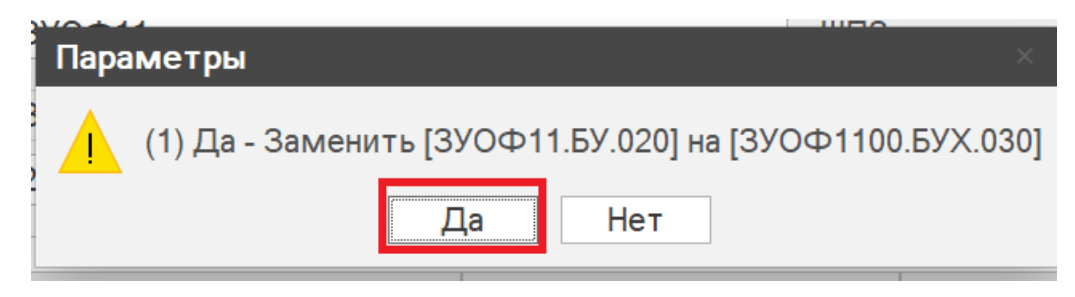

Рис. 47. Окно подтверждения

### 2.3.2.3. Расчет значений табличной части расшифровки

После заполнения всех полей шапки калькуляции запускается функция "*Расчет* знаяений табличной части расшифровки" (см. Рис. 48).

#### Путь от главного меню

«Документы» ⇒ Калькуляция ⇒ Функция ⇒ Расчет значений табличной части расшифровки

Все данные табличных частей заполняются автоматически на основании данных бухгалтерского учета (описания вкладок см. в методе-Затратный).

| 00 <u>0</u> 8       | <b>*</b> • |                           | ЗУОФ11                         | .БУ.020 от  | 19.11.2020  | 0:00:00, 3 | УОФ11 - Кальк    | уляция | я (Версия О. | 0.7458        | 3)                      |               |                  | -    | ø | × |
|---------------------|------------|---------------------------|--------------------------------|-------------|-------------|------------|------------------|--------|--------------|---------------|-------------------------|---------------|------------------|------|---|---|
| Файл Домой Ви       | ид Инст    | грументы                  |                                |             |             |            |                  |        |              |               |                         |               |                  |      |   |   |
| D                   |            |                           | E <mark>0</mark>               | ×           | 1           | -          |                  |        | 0            | Ľ.            | 🗿 Предыдущий            | і объект      | ×                |      |   |   |
| Создать             | Сохранит   | гь Сохранить<br>и закрыть | Сохранить и<br>создать новый - | Удалить     | Контроль    | Отменить   | Открыт<br>объект | Ь      | Обновить     | 0 -           | • Следующий             | объект        | Закрыть          |      |   |   |
| Создание объектов   |            | Сохранени                 | ie                             |             | Правка      |            | Открытие об      | бъекта | Вид          | 📲 3a          | аполнить шифр [D3.F31]  |               |                  |      |   | ^ |
| 0                   |            | Калькуляция               | ЗУОФ11.БУ                      | .020 от 19. | 11.2020 0:0 | 0:0 0      |                  |        |              | a <u>k</u> na | ересчитать [D3.F2]      |               |                  |      |   | * |
| Введите ключевые    | е слова    | Kanuarau                  |                                |             |             |            |                  |        |              | 🔁 За          | аполнить затраты (D3.F1 | 4]            |                  |      |   |   |
| Canonousuus         |            | Калькуляция               |                                |             |             |            |                  |        |              | 📲 3a          | полнение плановых зн    | ачений [D3.F1 | 6]               |      |   |   |
| Справочники         |            | Шифр:                     |                                | ЗУОФ11.БУ.  | .020        |            |                  | Мето   | д:           | 📲 Pa          | асчет значений табличн  | ой части раси | ифровки (D3.F19) |      | * |   |
| Единицы измерения   |            | Дата:                     |                                | 19.11.2020  |             |            |                  | Калы   | куляция базо | <b>1</b> 0    | бновление нормативов    | [D3.F20]      |                  |      | - |   |
| Номенклатура        |            |                           |                                |             |             |            |                  |        |              | 📲 3a          | аполнение заключения    | [D3.F23]      |                  |      |   |   |
| Организации         |            | Номенклату                | rpa:                           | зуоф11      |             |            | *                | ШПЗ:   |              | 📲 3a          | аполнение Калькуляции   | [D3.F22]      |                  | 2022 | 1 |   |
| Периоды планировани | 19         | Номенклату                | ра.Код:                        | ЗУОФ11      |             |            |                  | Калы   | куляционная  | ед.изм        | 1.: ТЫС. ШТ             |               |                  |      |   |   |
| Статьи калькуляции  |            | Период пла                | нирования:                     | 2020 г.     |             |            | -                | Стат   | yc:          |               | 🛛 оформляет             | мый           |                  |      | - |   |
| Нормативы           |            |                           |                                |             |             |            |                  |        |              |               |                         |               |                  |      |   |   |
| Документы           | ^          | Калькуляция               | Материалы                      | Изделия и   | работы при  | обр. Изде  | елия и работы с  | обств. | Трудозатра   | ты            | Статьи расходов         | Требова       | ния док.         |      |   |   |

Рис. 48. Расчет значений табличной части расшифровки

#### 2.3.2.4. Заполнение плановых значений

После заполнения всех полей калькуляции запускается функция "Заполнение *плановых значений*" (см. Рис. 49).

# Путь от главного меню «Документы» ⇒ Калькуляция ⇒ Функция ⇒ Заполнение плановых значений

Функция срабатывает, только если к строке заказа с указанным в шапке ШПЗ привязана *Калькуляция – план*. В таком случае система заполняет поля *Норматив* и *План* значениями из *Калькуляция – план*.

| ооороной Ви<br>Файл Домой Ви | ≪ -<br>ид Инст∣ | рументы     |                  |                     |              |             |                 |        |                      |        |                          |                   |                |           |      |
|------------------------------|-----------------|-------------|------------------|---------------------|--------------|-------------|-----------------|--------|----------------------|--------|--------------------------|-------------------|----------------|-----------|------|
| Создать                      | Сохранити       | Сохранить   | Сохранить и      | <b>Х</b><br>Удалить | Контроль     | •           | Открыт          | . Р    | <b>С</b><br>Обновить | ₽<br>0 | • Предыдущи              | ій объект         | X<br>Закрыть   |           |      |
| -                            |                 | и закрыть   | создать новый -  |                     | Deeeve       |             | объект          |        | Due                  |        |                          | I OOBERT          |                |           |      |
| оздание объектов             |                 | Калькулация | 3V0ch11 EV       | 020 or 19           | 11 2020 O    | 00:0 0      | Открытие о      | UBERIA | БИД                  |        | Балолнить шифр (D3.r3)   | 1                 |                |           |      |
| Введите ключевые             | е слова         | Калькулиции | 570Ф11.67        | .020 01 13          | .11.2020 0.  | 00.0 0      |                 |        |                      |        | 2aposuuro aaroatoi (D2.6 | 141               |                |           |      |
|                              |                 | Калькуляция | I                |                     |              |             |                 |        |                      |        |                          | 19)<br>102 5161   |                |           |      |
| Справочники                  | ^               | Illuche     |                  |                     | 020          |             |                 | More   |                      |        | Баполнение плановых з    | начении (DS.F.10) | DOBRH [D2 E1   | 01        |      |
| Единицы измерения            |                 | шифр.       |                  | 570¢11.67           | .020         |             |                 | INIETO | ' <b>Д</b> .         |        | Обновление нолмативо     | in (D3 E20)       | 1000km [003.11 | 21        |      |
| Номенклатура                 |                 | Дата:       |                  | 19.11.2020          |              |             | •               | Калы   | куляция базо         | e 100  | Заполнение заклонения    | a (D3 523)        |                |           |      |
| Организации                  |                 | Номенклату  | /pa:             | зуоф11              |              |             | *               | ШПЗ:   |                      |        | Заполнение Калькуляци    | и [D3.F22]        |                | 20221     |      |
| Периоды планировани          | ИЯ              | Номенклату  | /ра.Код:         | зуоф11              |              |             |                 | Калы   | куляционная          | ед.из  | м.: тыс. шт              |                   |                |           |      |
| Статьи калькуляции           |                 | Период пла  | нирования:       | 2020 г.             |              |             |                 | Стат   | VC:                  |        | оформляе                 | емый              |                |           |      |
| Нормативы                    |                 |             |                  |                     |              |             |                 |        | ,                    |        |                          |                   |                |           |      |
| Покументы                    | ^               | Калькуляция | Материалы        | Изделия             | 1 работы прі | иобр. Изд   | елия и работы с | обств. | Трудозатра           | аты    | Статьи расходов          | Требовани         | я док.         |           |      |
| Калькуляция                  |                 | D X G       | t 0 0 C          | ) E <sup>0</sup> •  | ٩            |             |                 |        |                      |        |                          |                   |                |           |      |
|                              |                 | Статьи ка   | лькуляции        |                     |              |             |                 |        | Код                  | - E    | Норматив                 | План              | Фан            | кт        |      |
| заключение вп                |                 | → Материал  | ьные затраты     |                     |              |             |                 |        | 0100                 |        | 0,000                    | 30 667 74         | 9,81           | 30 382 38 | i1,5 |
| Смета                        |                 | Приобрет    | ение сырья, мат  | ериалов, вс         | помогатель   | ных матери  | алов            |        | 0101                 |        | 0,000                    | 1 710 38          | 32,03          | 1 648 19  | 4,8  |
| Заказ                        |                 | Приобрет    | ение полуфабри   | катов               |              |             |                 |        | 0102                 |        | 0,000                    | 24 726 13         | 89,60          | 24 726 13 | 9,6  |
|                              |                 | Возвратны   | ые отходы        |                     |              |             |                 |        | 0103                 |        | 0,000                    |                   | 0,00           |           | 0,0  |
| астроики                     | Ý               | Приобрет    | ение комплекту   | ощих издел          | ий           |             |                 |        | 0104                 |        | 0,000                    |                   | 0,00           |           | 0,0  |
| Права пользвовател           | na v            | Оплата ра   | бот и услуг стор | онних орган         | низаций про  | изводственн | ного характера  |        | 0105                 |        | 0,000                    | 381 04            | 17,00          | 381 04    | 7,8  |
|                              |                 | Транспорт   | гно-заготовител  | ьные затра          | ты           |             |                 |        | 0106                 |        | 0,013                    | 343 67            | 74,78          | 94 69     | 17,  |
|                              |                 | Топливо н   | а технологическ  | ие цели             |              |             |                 |        | 0107                 |        | 0,000                    |                   | 0,00           | 4 88      | 2,0  |
|                              |                 | Энергия н   | а технологическ  | ие цели             |              |             |                 |        | 0108                 |        | 0.000                    |                   | 0.00           | 20.91     | 31   |

Рис. 49. Заполнение плановых значений

# 3. Отчеты

# 3.1. Уведомление об открытии ШПЗ

После заполнения всех полей заказа формируется отчет "Уведомление об открытии заказа" (см. Рис. 50).

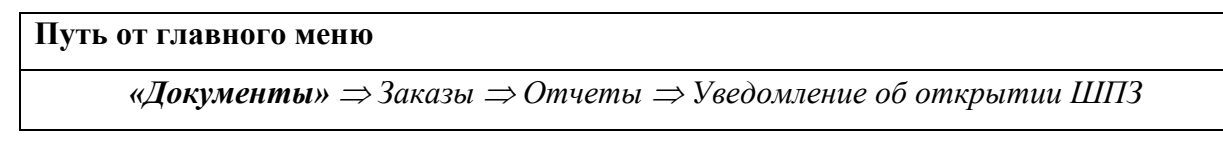

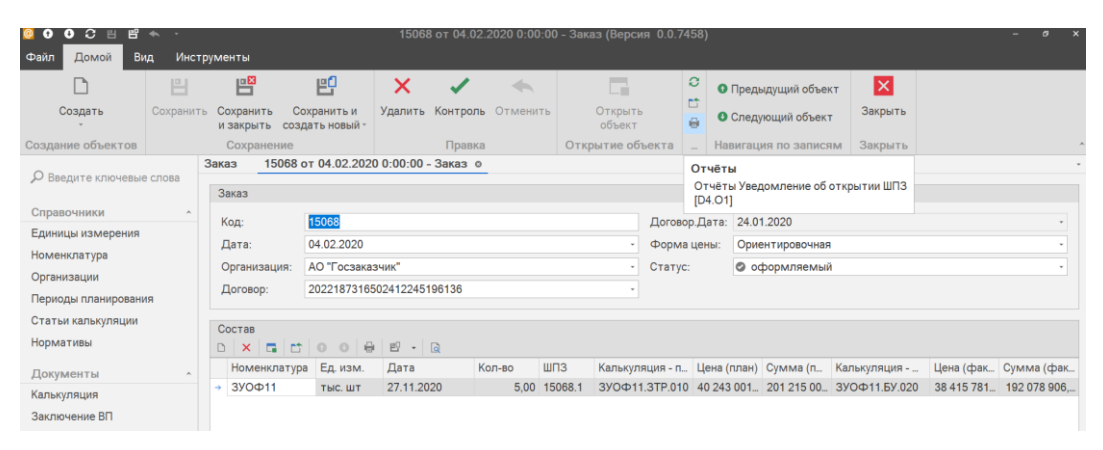

Рис. 50. Печать уведомления об открытии заказа

Формируется отчет (см. Рис. 51)

| Просм | отр |   |   |   |     |      |      |     |                 |                        |                   |                                                          |                                                                         |                                                                 |                                                        |                           |                    |   |      |      | 2 | - 0 | × |
|-------|-----|---|---|---|-----|------|------|-----|-----------------|------------------------|-------------------|----------------------------------------------------------|-------------------------------------------------------------------------|-----------------------------------------------------------------|--------------------------------------------------------|---------------------------|--------------------|---|------|------|---|-----|---|
| Файл  |     |   |   |   |     |      |      |     |                 |                        |                   |                                                          |                                                                         |                                                                 |                                                        |                           |                    |   |      |      |   |     |   |
| D BI  | . M | - | 出 | 0 | e ( | R 15 | J- 4 | 1 0 | ् 10            | 0% -                   | Q                 | H K F F                                                  | 8°- 🗛 -                                                                 | •                                                               | 🖂 • 🙆                                                  | *                         |                    |   |      | <br> |   |     |   |
|       |     |   |   |   |     |      |      |     |                 | C                      | в<br>Іткры        | Уведомле<br>х договору № 202<br>Зака<br>ть шифры произве | ние об отк<br>№ 15068 о<br>218731650<br>азчик АО<br>одственных<br>зовах | рытин зан<br>г 04.02.202<br>241224519<br>"Госзаказ<br>затрат (Ш | саза (ШПІЗ<br>0<br>16136 от 24<br>чик''<br>ПЗ) на изго | )<br>.01.2020<br>товление | 1                  |   |      |      |   |     |   |
|       |     |   |   |   |     |      |      |     | Т               | едую<br>ип             | щеи і<br>Код      | номенклатуры изд<br>Наименование                         | делии.<br>Дата<br>изгот                                                 | Ед. изм.                                                        | Кол-во                                                 | шпз                       | План.              |   |      |      |   |     |   |
|       |     |   |   |   |     |      |      |     |                 | 1                      | 2                 | 3                                                        | 4                                                                       | 5                                                               | 6                                                      | 7                         | 8                  | 1 |      |      |   |     |   |
|       |     |   |   |   |     |      |      |     |                 | M 3                    | УОФ1<br>1         | 3УОФ11                                                   | 27.11.2020                                                              | Тысяча<br>штук                                                  | 5,00                                                   | 15068.1                   | ЗУОФ11.3<br>TP.010 | 1 |      |      |   |     |   |
|       |     |   |   |   |     |      |      |     | На<br>от,<br>Гл | чальн<br>дела<br>авный | нк пла<br>і техно | иново - экономическо<br>элог                             | то _                                                                    |                                                                 |                                                        |                           | /                  |   |      |      |   |     |   |
|       |     |   |   |   |     |      |      |     | Py<br>Co        | гласо                  | вано:             | отдела сбыта                                             | -                                                                       |                                                                 |                                                        |                           | 6                  |   |      |      |   |     |   |
|       |     |   |   |   |     |      |      |     | За<br>эк        | мести                  | гель ге<br>ке н ф | енерального директо<br>инансам                           | ра по                                                                   |                                                                 |                                                        |                           | /                  |   |      |      |   |     |   |
|       |     |   |   |   |     |      |      |     | За<br>ко        | мести                  | гель ге           | енерального директор<br>вопросам                         | ра по                                                                   |                                                                 | )                                                      |                           | /                  |   |      |      |   |     |   |
|       |     |   |   |   |     |      |      |     | Гл              | авный                  | бухга             | лтер                                                     | -                                                                       |                                                                 |                                                        |                           | 1                  |   |      |      |   |     |   |
|       |     |   |   |   |     |      |      |     | Гл              | авный                  | инже              | нер                                                      | -                                                                       |                                                                 | )                                                      |                           | /                  |   |      |      |   |     |   |
|       |     |   |   |   |     |      |      |     |                 |                        |                   |                                                          |                                                                         |                                                                 |                                                        |                           |                    |   | <br> | <br> |   |     |   |

Рис. 51. Уведомление об открытии заказа

#### 3.2. Отчетная калькуляция

После заполнения всех полей калькуляции формируется отчет "Отчетная калькуляция" (см. Рис. 52).

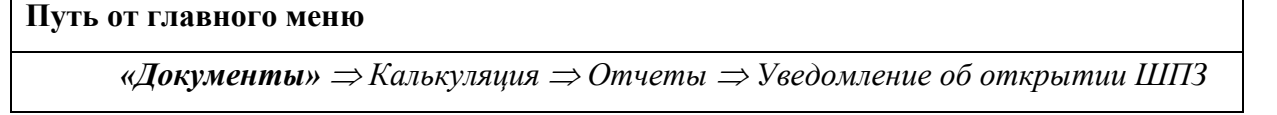

| 00088               | <b>4</b> . • |                                                | ЗУОФ11                        | .БУ.020 от | 19.11.202                                                                                                    | 0 0:00:00, 3 | УОФ11 - Кальку    | ляци      | я (Версия О.            | 0.7458)     |                    |                  |               | - ø               | ×  |
|---------------------|--------------|------------------------------------------------|-------------------------------|------------|----------------------------------------------------------------------------------------------------|--------------|-------------------|-----------|-------------------------|-------------|--------------------|------------------|---------------|-------------------|----|
| Файл Домой Ви       | ид Инст      | рументы                                        |                               |            |                                                                                                    |              |                   |           |                         |             |                    |                  |               |                   |    |
| <u> </u>            | <b>Ľ</b>     |                                                | ЕĴ                            | ×          | <ul> <li>Image: A second second s</li></ul> | -            | G                 |           | C                       | Сî<br>Д     | Предыдущи          | й объект         | ×             |                   |    |
| Создать             | Сохранит     | <ul> <li>Сохранить<br/>и закрыть со</li> </ul> | Сохранить и<br>оздать новый - | Удалить    | Контроль                                                                                                    | Отменить     | Открыть<br>объект |           | Обновить<br>Расшифровка | затрат на е | основную заработну | ю плату [D3.O4]  | Заклыть       |                   |    |
| Создание объектов   |              | Сохранение                                     | 5                             |            | Правка                                                                                                    |              | Открытие объ      | ект       | 🖶 Отчетная каль         | жуляция (С  | 03.02]             |                  |               |                   |    |
|                     |              | Калькуляция                                    | ЗУОФ11.БУ                     | .020 от 19 | .11.2020 0:                                                                                                    | o:0 o        |                   | 1         | 🖶 Расшифровка           | затрат на   | приобретение сырья | я, материалов, в | спомогательны | материалов [D3.O3 | 3] |
| Введите ключевые    | е слова      | Калькуляция                                    |                               |            |                                                                                                    |              |                   |           |                         |             |                    |                  |               |                   |    |
| Справочники         | ^            | Illucho                                        | ī                             | 3V0@11.5V  | 020                                                                                                    |              |                   | Мето      | - 20                    |             | Буугалтерски       |                  |               |                   |    |
| Единицы измерения   |              | indep.                                         |                               |            | .020                                                                                                    |              |                   | inite i v | ~H-                     |             | Булгалтерски       | in yho i         |               |                   |    |
| Номенклатура        |              | Дата:                                          |                               | 19.11.2020 |                                                                                                    |              | *                 | Каль      | куляция базов           | вая:        |                    |                  |               | *                 |    |
| Организации         |              | Номенклатур                                    | a:                            | ЗУОФ11     |                                                                                                    |              | •                 | ШПЗ       |                         |             | 15068.1 -          | Договор:         |               | 20221             |    |
| Периоды планировани | 19           | Номенклатур                                    | а.Код:                        | ЗУОФ11     |                                                                                                    |              |                   | Каль      | куляционная е           | ед.изм.:    | тыс. шт            |                  |               | *                 |    |
| Статьи калькуляции  |              | Период плани                                   | прования:                     | 2020 г.    |                                                                                                    |              |                   | Стат      | 'yc:                    |             | оформляе           | мый              |               |                   |    |
| Нормативы           |              |                                                |                               |            |                                                                                                    |              |                   |           |                         |             |                    |                  |               |                   |    |
| Документы           | ^            | Калькуляция                                    | Материалы                     | Изделия и  | и работы пр                                                                                                    | иобр. Изде   | елия и работы соб | бств.     | Трудозатра              | ты Ст       | татьи расходов     | Требован         | ия док.       |                   |    |

Рис. 52. Печать отчетной калькуляции

# Формируется отчет (см. Рис. 53)

| 0 0 0 E E           | <b>*</b> · |                                                                                                    |                             | 15068 o       | т 04.02.202 | 20 0:00:0 | 0 - Зака | з (Версия         | a 0.0.74 | 458)  | )             |              |             |            | - o        | ×  |
|---------------------|------------|----------------------------------------------------------------------------------------------------|-----------------------------|---------------|-------------|-----------|----------|-------------------|----------|-------|---------------|--------------|-------------|------------|------------|----|
| Файл Домой Ви       | ид Инст    | рументы                                                                                                    |                             |               |             |           |          |                   |          |       |               |              |             |            |            |    |
| D                   |            |                                                                                                    | e                           | ×             | 1           | -         |          |                   |          | 0     | 🗿 Предыдуі    | щий объект   | ×           |            |            |    |
| Создать             | Сохранит   | <ul> <li>Боловнить созванить созвания созвания созв<br/>Созвания созвания созвания созвания созвания созвания созвания созвания созвания созвания созвания созвания соз<br/>Созвания созвания созвания созвания созвания созвания созвания созвания созвания созвания созвания созвания соз</li></ul> | охранить и<br>здать новый - | Удалить К     | онтроль О   | тменить   |          | Открыть<br>объект |          | 0     | 🕚 Следующ     | ий объект    | Закрыть     |            |            |    |
| Создание объектов   |            | Сохранение                                                                                                    |                             |               | Правка      |           | Откр     | ытие объ          | екта     |       | Навигация г   | то записям   | Закрыть     |            |            | ^  |
|                     |            | Заказ 15068                                                                                                    | от 04.02.202                | 0 0:00:00 - 3 | аказ о      |           |          |                   |          | От    | чёты          |              |             |            |            | *  |
| р введите ключевые  | слова      | Заказ                                                                                                    |                             |               |             |           |          |                   |          | От    | гчёты Уведом  | ление об отк | рытии ШПЗ   |            |            |    |
| Справочники         | ^          | Kee                                                                                                    | 15000                       |               |             |           |          |                   |          |       | 4.01j         | 20           |             |            |            |    |
| Единицы измерения   |            | код:                                                                                                    |                             |               |             |           |          |                   | Догово   | эр.д  | ala: 24.01.20 | 20           |             |            |            |    |
| Номенклатура        |            | Дата:                                                                                                    | 04.02.2020                  |               |             |           |          | -                 | Форма    | а цен | ны: Ориенти   | ировочная    |             |            |            | ·  |
| Организации         |            | Организация:                                                                                                    | АО "Госзака:                | зчик"         |             |           |          | •                 | Статус   |       | 🛛 офор        | мляемый      |             |            |            | *  |
| Периоды планировани | 19         | Договор:                                                                                                    | 20221873165                 | 502412245196  | 6136        |           |          | *                 |          |       |               |              |             |            |            |    |
| Статьи калькуляции  |            |                                                                                                    |                             |               |             |           |          |                   |          |       |               |              |             |            |            |    |
| Норматири           |            | Состав                                                                                                    |                             |               |             |           |          |                   |          |       |               |              |             |            |            |    |
| пормативы           |            |                                                                                                    | 000                         | I 🖻 🔹 🗟       |             |           |          |                   |          |       |               |              |             |            |            |    |
| Документы           | ^          | Номенклату                                                                                                    | ра Ед. изм.                 | Дата          | Кол-        | воШ       | ПЗ       | Калькуля          | ция - п  | . Ц   | ена (план) Су | мма (п Ка    | лькуляция   | Цена (фак  | Сумма (фа  | як |
| Калькуляция         |            | ⇒ ЗУОФ11                                                                                                    | тыс. шт                     | 27.11.2020    |             | 5,00 15   | 5068.1   | ЗУОФ11.           | 3TP.010  | 0 40  | 0 243 001 20  | 1 215 00 39  | ОФ11.БУ.020 | 38 415 781 | 192 078 90 | 6, |
| Заключение ВП       |            |                                                                                                    |                             |               |             |           |          |                   |          |       |               |              |             |            |            |    |

Рис. 53. Отчетная калькуляция

# 3.3. Расшифровка затрат на приобретение сырья, материалов, вспомогательных материалов

После заполнения всех полей калькуляции формируется отчет "*Расшифровка затрат на проибретение сырья, материалов, вспомогательных материалов*" (см. Рис. 54).

Путь от главного меню «Документы» ⇒ Калькуляция ⇒ Отчеты ⇒ Расшифровка затрат на приобретение сырья, материалов, вспомогательных материалов

| ◎ O O O E E         | <b>~</b> · |                           | <b>ЗУО</b> Ф1 <sup>,</sup>     | 1.БУ.020 от | 19.11.202  | 0 0:00:00, 3 | /ОФ11 - Кальк     | уляци | я (Версия          | 0.0.745          | 58)                   |                         | - 4                   | a x     |
|---------------------|------------|---------------------------|--------------------------------|-------------|------------|--------------|-------------------|-------|--------------------|------------------|-----------------------|-------------------------|-----------------------|---------|
| Файл Домой Ви       | ид Инст    | грументы                  |                                |             |            |              |                   |       |                    |                  |                       |                         |                       |         |
| D                   | Ľ          |                           | E                              | ×           | 1          | -            | 6                 |       | C                  | t<br>A           | Предыдущи             | й объект 🚺              | <                     |         |
| Создать             | Сохранит   | гь Сохранить<br>и закрыть | Сохранить и<br>создать новый - | Удалить     | Контроль   | Отменить     | Открытн<br>объект |       | Обнови<br>Расшифро | гь<br>вка затрат | на основную заработну | Закг<br>ю плату [D3.O4] | INITH                 |         |
| Создание объектов   |            | Сохранен                  | ие                             |             | Правка     |              | Открытие об       | ъект  | Отчетная           | алькуляци        | IR [D3.02]            |                         |                       |         |
| 0                   |            | Калькуляция               | ЗУОФ11.Б)                      | /.020 от 19 | .11.2020 0 | o0:00:       |                   |       | 🖶 Расшифро         | вка затрат       | на приобретение сырья | а, материалов, вспомог  | ательных материалов [ | [D3.O3] |
| Введите ключевые    | слова      | Kankwaauu                 |                                |             |            |              |                   |       |                    |                  |                       |                         |                       |         |
| Справочники         | ^          | Калькуляци                | in<br>I                        |             | 000        |              |                   |       |                    |                  |                       | N                       |                       |         |
| Единицы измерения   |            | шифр:                     |                                | 390Ф11.БУ   | .020       |              |                   | мет   | од:                |                  | Бухгалтерски          | иучет                   |                       | -       |
| Номенклатура        |            | Дата:                     |                                | 19.11.2020  |            |              | -                 | Каль  | куляция ба         | зовая:           |                       |                         |                       | *       |
| Организации         |            | Номенклат                 | rypa:                          | ЗУОФ11      |            |              |                   | ШПЗ   |                    |                  | 15068.1 -             | Договор:                | 20221.                |         |
| Периоды планировани | я          | Номенклат                 | гура.Код:                      | ЗУОФ11      |            |              |                   | Каль  | куляционн          | я ед.из          | м.: тыс. шт           |                         |                       | •       |
| Статьи калькуляции  |            | Период пла                | анирования:                    | 2020 г.     |            |              |                   | Стат  | yc:                |                  | 🛛 оформляе            | мый                     |                       |         |
| Нормативы           |            |                           |                                |             |            |              |                   |       |                    |                  |                       |                         |                       |         |
| Документы           | ^          | Калькуляци                | Материалы                      | Изделия и   | иработы пр | иобр. Изде   | лия и работы со   | бств. | Трудоза            | раты             | Статьи расходов       | Требования до           | к.                    |         |
| Калькуляция         |            | D X G                     | D 0 0                          | ) E ·       | ه          |              |                   |       |                    |                  |                       |                         |                       |         |
| Заключение ВП       |            | Статьи к                  | алькуляции                     |             |            |              |                   |       | Код                | - H              | Норматив              | План                    | Факт                  |         |
| Смота               |            | → Материа.                | льные затраты                  |             |            |              |                   |       | 0100               |                  | 0,000                 | 30 667 749,81           | 30 382 381            | 1,51 🔶  |
| Civie Ia            |            | Приобрет                  | тение сырья, мат               | ериалов, вс | помогател  | ьных матери  | алов              |       | 0101               |                  | 0,000                 | 1 710 382,03            | 1 648 194             | 4,88    |
| Заказ               |            | Приобрет                  | тение полуфабри                | катов       |            |              |                   |       | 0102               |                  | 0,000                 | 24 726 139,60           | 24 726 139            | 9,60    |
| Настройки           | ~          | Возвратн                  | ные отходы                     |             |            |              |                   |       | 0103               |                  | 0,000                 | 0,00                    | (                     | 0,00    |
| ride i periori      |            | Приобрет                  | тение комплекту                | ющих издел  | пий        |              |                   |       | 0104               |                  | 0,000                 | 0,00                    | (                     | 0,00    |

Рис. 54. Печать расшифровки затрат на приобретение сырья, материалов, вспомогательных материалов

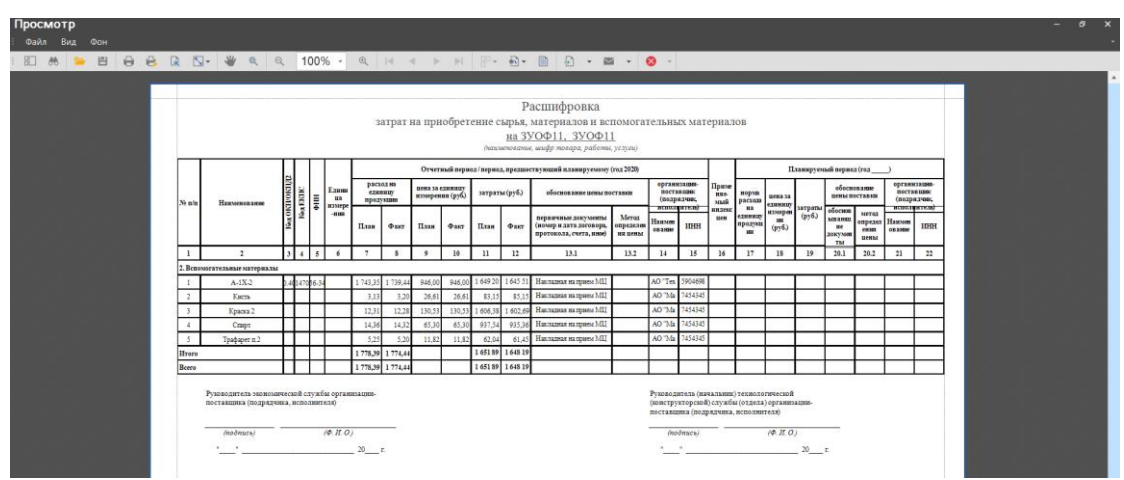

Формируется отчет (см. Рис. 55)

Рис. 55. Расшифровка затрат на приобретение сырья, материалов, вспомогательных материалов

### 3.4. Расшифровка затрат на основную заработную плату

После заполнения всех полей калькуляции формируется отчет "*Расшифровка* затрат на основную заработную плату" (см. Рис. 56).

#### Путь от главного меню

«Документы» ⇒Калькуляция ⇒Отчеты ⇒Расшифровка затрат на основную

заработную плату

| 000 E                       | * -       |                        | 3УОФ1                          | 1.БУ.020 от | 19.11.2020   | 0:00:00, 3     | УОФ11 - Калькул   | пяция  | (Версия 0.0.74                    | 158)                 |                        |                | - ø ×                 |
|-----------------------------|-----------|------------------------|--------------------------------|-------------|--------------|----------------|-------------------|--------|-----------------------------------|----------------------|------------------------|----------------|-----------------------|
| Файл Домой Ви               | ид Инстр  | ументы                 |                                |             |              |                |                   |        |                                   |                      |                        |                |                       |
|                             | <b>=</b>  | E S                    | e                              | ×           | 1            | -              |                   |        | C D                               | • Предыд             | ущий объект            | ×              |                       |
| Создать                     | Сохранить | Сохранить<br>и закрыть | Сохранить и<br>создать новый - | Удалить     | Контроль     | Отменить       | Открыть<br>объект | 0      | Обновить Расшифровка затра        | ат на основную зара  | <br>ботную плату (D3.0 | Заклыть        |                       |
| Создание объектов           |           | Сохранен               | ие                             |             | Правка       |                | Открытие объ      | ект 🕀  | Отчетная калькуля.                | ция [D3.O2]          |                        |                |                       |
| ~                           | ł         | Калькуляция            | ЗУОФ11.Б                       | /.020 от 19 | .11.2020 0:0 | 0:0 <u>.</u> 0 |                   | 0      | Расшифровка затра                 | ат на приобретение о | сырья, материалов      | вспомогательны | іх материалов [D3.O3] |
| Введите ключевые            | слова     | Калькуляци             | я                              |             |              |                |                   |        |                                   |                      |                        |                |                       |
| Справочники                 | ~         | Illucho                |                                | 3200011 52  | 020          |                |                   | Meror  | 1:                                | Everanter            | ский учет              |                |                       |
| Единицы измерения           |           | Дата:                  |                                | 19.11.2020  | .020         |                |                   | Кальку | 4 <sup>.</sup><br>уляция базовая: | byxianie             | учет                   |                | •                     |
| Номенклатура<br>Организации |           | Номенклат              | ура:                           | ЗУОФ11      |              |                | •                 | ШПЗ:   |                                   | 15068.1              | - Договор:             |                | 20221                 |
| Периоды планировани         | я         | Номенклат              | ура.Код:                       | ЗУОФ11      |              |                |                   | Кальку | уляционная ед.и                   | зм.: тыс. шт         |                        |                |                       |
| Статьи калькуляции          |           | Период пла             | нирования:                     | 2020 r.     |              |                |                   | Стату  | c:                                | 🛛 оформ              | ляемый                 |                |                       |
| Нормативы                   |           |                        |                                |             |              |                |                   |        |                                   |                      |                        |                |                       |
| Документы                   |           | Калькуляци             | я Материалы                    | Изделия и   | работы при   | юбр. Изде      | елия и работы соб | ств.   | Трудозатраты                      | Статьи расхо         | дов Требова            | ания док.      |                       |
|                             |           | DXG                    | t 0 0 :                        | 9 8 -       | 2            |                |                   |        |                                   |                      |                        |                |                       |

Рис. 56. Печать расшифровки затрат на на основную заработную плату

Формируется отчет (см. Рис. 57)

| Diameteria unificative and product and product and prod                                                                                                    |                                                                                                    | Insurances with metaperature public support           Typestexan (spine start)           Versity         Bapderi         Typestexan(spine start)         Conserts spine start)         Conserts spine start)           1                                                                                                    | вина заработная п<br>риса/период<br>папируеносу (па 20<br>фонет<br>11<br>592 18<br>592 18  | работная плать (руб,<br>раза,<br>наму(на 2009)<br>11<br>592 185,00<br>0,00<br>592 185,00     | а (руб.)<br>яланирузмай ары<br>(тод 2020)<br>ялан<br>12   |
|----------------------------------------------------------------------------------------------------|----------------------------------------------------------------------------------------------------|----------------------------------------------------------------------------------------------------|--------------------------------------------------------------------------------------------|----------------------------------------------------------------------------------------------|-----------------------------------------------------------|
| Image: Normal system         1         2         3         4         5         6         7         5         5         5         5         5         5         5         5         5         5         5         5         5         5         5         5         5         5         5         5         5         5         5         5         5         5         5         5         5         5         5         5         5         5         5         5         5         5         5         5         5         5         5         5         5         5         5         5         5         5         5         5         5         5         5         5         5         5         5         5         5         5         5         5         5         5         5         5         5         5         5         5         5         5         5         5         5         5         5         5         5         5         5         5         5         5         5         5         5         5         5         5         5         5         5         5         5         5                                                                                                    | Typenetry science syndems science syndems science syndems science syndems science syndems science syndems science syndems science syndems science syndems science syndems science syndems science syndems science science s                                                                                                    | $\begin{tabular}{ c c c c c } \hline $$ $$ $$ $$ $$ $$ $$ $$ $$ $$ $$ $$ $$                                                                                                    | аная заработная п<br>риса/период,<br>аниручноохубия 20<br>факт<br>11<br>592 18<br>592 18   | работная платы (руб.<br>раза,<br>факт 11<br>592 185,00<br>0,00<br>592 185,00                 | a (py6)<br>nzanupyesadi nepa<br>(na 2020)<br>nzan<br>12   |
| Na w         Typestments (new value)         Typestments (new value)         Community (new value)         Community (new value)         Communit                                                                                                    | Name         Transmission         Transmission         Creation: same wright of transmission         Observation         Observation         O                                                                                                    | New         Bagefort         Typesteening/pages         Typesteening/pages         Creasers/pages/pages                                   | вина заработина и<br>рисл / период,<br>панирузносу/на 20<br>фонт<br>11<br>592 18<br>592 18 | работная плата (руб.<br>ракод,<br>некнуу(наг 2008)<br>факт<br>11<br>592 185,00<br>592 185,00 | а (руб.)<br>планирузчалй пери<br>(гол 2020)<br>план<br>12 |
| Image: constraint of the state of the state of                                                                                                    | 1         1         1         1         1         1         1         1         1         1         1         1         1         1         1         1         1         1         1         1         1         1         1         1         1         1         1         1         1         1         1         1         1         1         1         1         1         1         1         1         1         1         1         1         1         1         1         1         1         1         1         1         1         1         1         1         1         1         1         1         1         1         1         1         1         1         1         1         1         1         1         1         1         1         1         1         1         1         1         1         1         1         1         1         1         1         1         1         1         1         1         1         1         1         1         1         1         1         1         1         1         1         1         1         1         1         1                                                                                                            | Image: state in the state in the | рисл'лериол,<br>панирусколу(пал 20<br>факт<br>11<br>592 18<br>592 18                       | pasa,<br>isosy(ma 200)<br>\$ \$ \$ \$ \$ \$ \$ \$ \$ \$ \$ \$ \$ \$ \$ \$ \$ \$ \$           | планирускай вери<br>(год 2020)<br>план<br>12              |
| NIME         OPEN         NIME         OPEN         NIME         OPEN         NIME         OPEN         NIME         OPEN         NIME         OPEN         NIME         OPEN         NIME         OPEN         NIME         NIME         OPEN         NIME         OPEN         NIME         NIME         OPEN         NIME         NIME         OPEN         NIME         NIME         OPEN         NIME         NIME <t< th=""><th>Nome         Open         Name         Open         Name         Name         Open         Name         Open         Name         Name         Open         Name         Name         <t< th=""><th>same         dysr         same         dysr         same         dysr         same         same         <t< th=""><th>фаякт<br/>11<br/>592 18<br/>592 18</th><th>фант<br/>11<br/>592185,00<br/>0,00<br/>592185,00</th><th>план<br/>12</th></t<></th></t<></th></t<> | Nome         Open         Name         Open         Name         Name         Open         Name         Open         Name         Name         Open         Name         Name <t< th=""><th>same         dysr         same         dysr         same         dysr         same         same         <t< th=""><th>фаякт<br/>11<br/>592 18<br/>592 18</th><th>фант<br/>11<br/>592185,00<br/>0,00<br/>592185,00</th><th>план<br/>12</th></t<></th></t<> | same         dysr         same         dysr         same         dysr         same         same <t< th=""><th>фаякт<br/>11<br/>592 18<br/>592 18</th><th>фант<br/>11<br/>592185,00<br/>0,00<br/>592185,00</th><th>план<br/>12</th></t<>                                                                                                    | фаякт<br>11<br>592 18<br>592 18                                                            | фант<br>11<br>592185,00<br>0,00<br>592185,00                                                 | план<br>12                                                |
| 1         2         3         4         5         6         7         8         9         10         12         12           2         Tomsowase many (was)         2000         275.05         0.00         275.4         0.00         557.155         -         0.00         557.155         -         0.00         557.155         -         0.00         0.00         -         -         0.00         0.00         -         -         0.00         0.00         -         -         0.00         -         -         0.00         -         -         0.00         -         -         0.00         -         -         0.00         -         -         0.00         -         -         0.00         -         -         0.00         -         -         0.00         -         -         0.00         -         -         0.00         -         0.00         -         0.00         -         0.00         -         0.00         -         0.00         -         0.00         -         0.00         -         0.00         -         0.00         -         0.00         -         0.00         -         0.00         -         0.00         -         0.00<                                                                                                    | $ \begin{array}{ c c c c c c c c c c c c c c c c c c c$                                                                                                    | 1         2         3         4         5         6         7         8         9         10           Inspresent<br>1         Inspresent<br>2         Transverses<br>10         0.00         27520         0.00         20214         0.00         0.0100000           Inspresent<br>1         Inspresent<br>2         0.00         0.00         0.00         0.00         0.00         0.00         0.00         0.00         0.00         0.00         0.00         0.00         0.00         0.00         0.00         0.00         0.00         0.00         0.00         0.00         0.00         0.00         0.00         0.00         0.00         0.00         0.00         0.00         0.00         0.00         0.00         0.00         0.00         0.00         0.00         0.00         0.00         0.00         0.00         0.00         0.00         0.00         0.00         0.00         0.00         0.00         0.00         0.00         0.00         0.00         0.00         0.00         0.00         0.00         0.00         0.00         0.00         0.00         0.00         0.00         0.00         0.00         0.00         0.00         0.00         0.00         0.00         0.00         0.00 </td <td>11<br/>592.18<br/>592.18</td> <td>11<br/>592 185,00<br/>0,00<br/>592 185,00</td> <td>12</td>                                                                                                    | 11<br>592.18<br>592.18                                                                     | 11<br>592 185,00<br>0,00<br>592 185,00                                                       | 12                                                        |
| 1         Dray-ensure entrary (was)         0.00         2.750.00         0.00         213.41         0.00         552.150.01           2         Teascinetics entrary (was)         2.750.00         0.00         213.00         0.00         0.00           Brave-         2         0.00         2.750.00         0.00         215.00         0.00         0.00           James-mater entrary (was)         2.750.00         0.00         2.01.00         0.00         0.00         0.00           James-mater entrary (was)         2.750.00         0.00         0.00         0.00         0.00         0.00         0.00         0.00         0.00         0.00         0.00         0.00         0.00         0.00         0.00         0.00         0.00         0.00         0.00         0.00         0.00         0.00         0.00         0.00         0.00         0.00         0.00         0.00         0.00         0.00         0.00         0.00         0.00         0.00         0.00         0.00         0.00         0.00         0.00         0.00         0.00         0.00         0.00         0.00         0.00         0.00         0.00         0.00         0.00         0.00         0.00         0.00         0.00 <td>12 Horpersone         13 Morpersone moni (nxz)         0.60         275,00         0.60         253,31         0.60         5213,56           2         Instantonicane rgs support         275,00         0.60         231,00,00         0.60           2         Instantonicane rgs support         275,00         0.60         131,00,00         0.60           Hore         0         830,00,00         0.60         131,00,00           Instantonicane rgs support           Instantonicane rgs support           In</td> <td>1. Покронняя силта (лаза)         0,0         275,0         0,0         225,4         0,0         0,0           2         Тикиничских родиничких условниких         275,0         0,0         213,0         0,0         100,000         100,000         100,000         100,000         100,000         100,000         100,000         100,000         100,000         100,000         100,000         0,00         0,00         0,00         0,000         0,000         0,000         0,000         0,000         0,000         0,000         0,000         0,000         0,000         0,000         0,000         0,000         0,000         0,000         0,000         0,000         0,000         0,000         0,000         0,000         0,000         0,000         0,000         0,000         0,000         0,000         0,000         0,000         0,000         0,000         0,000         0,000         0,000         0,000         0,000         0,000         0,000         0,000         0,000         0,000         0,000         0,000         0,000         0,000         0,000         0,000         0,000         0,000         0,000         0,000         0,000         0,000         0,000         0,000         0,000         0,000         0,000         &lt;</td> <td>592 18<br/>592 18</td> <td>592 185,00<br/>0,00<br/>592 185,00</td> <td></td>                                                                                                    | 12 Horpersone         13 Morpersone moni (nxz)         0.60         275,00         0.60         253,31         0.60         5213,56           2         Instantonicane rgs support         275,00         0.60         231,00,00         0.60           2         Instantonicane rgs support         275,00         0.60         131,00,00         0.60           Hore         0         830,00,00         0.60         131,00,00           Instantonicane rgs support           Instantonicane rgs support           In                                                                                                    | 1. Покронняя силта (лаза)         0,0         275,0         0,0         225,4         0,0         0,0           2         Тикиничских родиничких условниких         275,0         0,0         213,0         0,0         100,000         100,000         100,000         100,000         100,000         100,000         100,000         100,000         100,000         100,000         100,000         0,00         0,00         0,00         0,000         0,000         0,000         0,000         0,000         0,000         0,000         0,000         0,000         0,000         0,000         0,000         0,000         0,000         0,000         0,000         0,000         0,000         0,000         0,000         0,000         0,000         0,000         0,000         0,000         0,000         0,000         0,000         0,000         0,000         0,000         0,000         0,000         0,000         0,000         0,000         0,000         0,000         0,000         0,000         0,000         0,000         0,000         0,000         0,000         0,000         0,000         0,000         0,000         0,000         0,000         0,000         0,000         0,000         0,000         0,000         0,000         0,000         <                                                                                                    | 592 18<br>592 18                                                                           | 592 185,00<br>0,00<br>592 185,00                                                             |                                                           |
| 1         Παρκονακα στατι (καμ)         0,00         275,00         0,00         253,4         0,00         552,15,0           2         Τακικονκαι γρακιγματι         275,00         0,00         212,00         0,00         9,010,00         0,00           Inter-            53,940,00         583,940,00         583,940,00         583,940,00         583,940,00         583,940,00         583,940,00         10,00         10,000         10,000         10,000         10,000         10,000,00         10,000,00         10,000,00         10,100,00         10,100,00         10,100,00         10,100,00         10,100,00         10,100,00         10,100,00         10,100,00         10,100,00         10,100,00         10,100,00         10,100,00         10,100,00         10,100,00         10,100,00         10,100,00         10,100,00         10,100,00         10,100,00         10,100,00         10,100,00         10,100,00         10,100,00         10,100,00         10,100,00         10,100,00         10,100,00         10,100,00         10,100,00         10,100,00         10,100,00         10,100,00         10,100,00         10,100,00         10,100,00         10,100,00         10,100,00         10,100,00         10,100,00         10,100,00         10,100,00         10,100,0                                                                                                    | 1         Engewones emai(acc)         0.0         273,0         0.0         203,0         0.0         203,0         0.0         203,0         0.0         203,0         0.0         203,0         0.0         0.0         0.0         0.0         0.0         0.0         0.0         0.0         0.0         0.0         0.0         0.0         0.0         0.0         0.0         0.0         0.0         0.0         0.0         0.0         0.0         0.0         0.0         0.0         0.0         0.0         0.0         0.0         0.0         0.0         0.0         0.0         0.0         0.0         0.0         0.0         0.0         0.0         0.0         0.0         0.0         0.0         0.0         0.0         0.0         0.0         0.0         0.0         0.0         0.0         0.0         0.0         0.0         0.0         0.0         0.0         0.0         0.0         0.0         0.0         0.0         0.0         0.0         0.0         0.0         0.0         0.0         0.0         0.0         0.0         0.0         0.0         0.0         0.0         0.0         0.0         0.0         0.0         0.0         0.0         0.0         0                                                                                                    | 1         Imposence many (max)         0,00         275,00         0,00         255,14         0,00           2         Tensoreme typicary (max)         275,00         0,0         225,00         0,00         215,00         0,00         100,000           H™         0         0         0         0,00         0,00         0,00         0,00         0,00         0,00         0,00         0,00         0,00         0,00         0,00         0,00         0,00         0,00         0,00         0,00         0,00         0,00         0,00         0,00         0,00         0,00         0,00         0,00         0,00         0,00         0,00         0,00         0,00         0,00         0,00         0,00         0,00         0,00         0,00         0,00         0,00         0,00         0,00         0,00         0,00         0,00         0,00         0,00         0,00         0,00         0,00         0,00         0,00         0,00         0,00         0,00         0,00         0,00         0,00         0,00         0,00         0,00         0,00         0,00         0,00         0,00         0,00         0,00         0,00         0,00         0,00         0,00         0,00                                                                                                    | 592.18<br>592.18                                                                           | 592 185,00<br>0,00<br>592 185,00                                                             |                                                           |
| 2         Tensionerana registry         270.00         0.00         212.00         0.00         1310.00.00         0.00           HTere <t< td=""><td>2         Transmissioner my paragraphic         2170,0         6,00         2100,00         0,00           Hore            100,000         0,00           J. Horescore rece pargement spectra registration and participation of the spectra registration and participation of the spectra registration of the spectra registration of the sp</td><td>2         Tensinewase groups 21%0         0.0         212.0         0.0         1010000           Entre</td><td>592.18</td><td>0,00<br/>592 185,00</td><td></td></t<>                                                                                                    | 2         Transmissioner my paragraphic         2170,0         6,00         2100,00         0,00           Hore            100,000         0,00           J. Horescore rece pargement spectra registration and participation of the spectra registration and participation of the spectra registration of the spectra registration of the sp                                                                                                    | 2         Tensinewase groups 21%0         0.0         212.0         0.0         1010000           Entre                                                                                                    | 592.18                                                                                     | 0,00<br>592 185,00                                                                           |                                                           |
| Intersement rene page subscription         0.00         1.00         0.00         1.50         0.00         1.50         0.00         1.50         0.00         1.50         0.00         1.50         0.00         1.50         0.00         0.50         0.50         0.00         0.50         0.50         0.00         0.50         0.50         0.00         0.00         0.50         0.00         0.00         0.00         0.00         0.00         0.00         0.00         0.00         0.00         0.00         0.00         0.00         0.00         0.00         0.00         0.00         0.00         0.00         0.00         0.00         0.00         0.00         0.00         0.00         0.00         0.00         0.00         0.00         0.00         0.00         0.00         0.00         0.00         0.00         0.00         0.00         0.00         0.00         0.00         0.00         0.00         0.00         0.00         0.00         0.00         0.00         0.00         0.00         0.00         0.00         0.00         0.00         0.00         0.00         0.00         0.00         0.00         0.00         0.00         0.00         0.00         0.00         0.00         0.00                                                                                                    | Itema-me         Constraints         Statistical         Statistical                                                                                                    | Ibsection         Statistical         Statistical         Statistical           1         Beschnet reception         0.00         1.00         0.00         0.00         0.00         0.00         0.00         0.00         0.00         0.00         0.00         0.00         0.00         0.00         0.00         0.00         0.00         0.00         0.00         0.00         0.00         0.00         0.00         0.00         0.00         0.00         0.00         0.00         0.00         0.00         0.00         0.00         0.00         0.00         0.00         0.00         0.00         0.00         0.00         0.00         0.00         0.00         0.00         0.00         0.00         0.00         0.00         0.00         0.00         0.00         0.00         0.00         0.00         0.00         0.00         0.00         0.00         0.00         0.00         0.00         0.00         0.00         0.00         0.00         0.00         0.00         0.00         0.00         0.00         0.00         0.00         0.00         0.00         0.00         0.00         0.00         0.00         0.00         0.00         0.00         0.00         0.00         0.00         0.00 <td>592.18</td> <td>592 185,00</td> <td></td>                                                                                                    | 592.18                                                                                     | 592 185,00                                                                                   |                                                           |
| Iteracement even agreement regarging         0.0         0.0         0.0         0.0         0.0         0.0         0.0         0.0         0.0         0.0         0.0         0.0         0.0         0.0         0.0         0.0         0.0         0.0         0.0         0.0         0.0         0.0         0.0         0.0         0.0         0.0         0.0         0.0         0.0         0.0         0.0         0.0         0.0         0.0         0.0         0.0         0.0         0.0         0.0         0.0         0.0         0.0         0.0         0.0         0.0         0.0         0.0         0.0         0.0         0.0         0.0         0.0         0.0         0.0         0.0         0.0         0.0         0.0         0.0         0.0         0.0         0.0         0.0         0.0         0.0         0.0         0.0         0.0         0.0         0.0         0.0         0.0         0.0         0.0         0.0         0.0         0.0         0.0         0.0         0.0         0.0         0.0         0.0         0.0         0.0         0.0         0.0         0.0         0.0         0.0         0.0         0.0         0.0         0.0                                                                                                    | Marcanase new payment payment         1         Marcanase new payment payment         0.0         0.0         131300.0         0.00         131300.0         0.00         131300.0         0.00         131300.0         0.00         131300.0         0.00         131300.0         0.00         131300.0         0.00         131300.0         0.00         131300.0         0.00         100         0.00         100         0.00         100         0.00         100         0.00         100         0.00         100         0.00         100         0.00         100         0.00         100         0.00         100         0.00         100         0.00         100         0.00         100         0.00         100         0.00         100         0.00         100         0.00         100         0.00         100         0.00         100         0.00         100         0.00         100         0.00         100         0.00         100         0.00         100         0.00         100         0.00         100         0.00         100         0.00         100         0.00         100         0.00         100         100         100         100         100         100         100         100         100 <td< td=""><td>Minescenar new payment payment         0.0         1.0         0.0         1.00         0.00         0.00         0.00         0.00         0.00         0.00         0.00         0.00         0.00         0.00         0.00         0.00         0.00         0.00         0.00         0.00         0.00         0.00         0.00         0.00         0.00         0.00         0.00         0.00         0.00         0.00         0.00         0.00         0.00         0.00         0.00         0.00         0.00         0.00         0.00         0.00         0.00         0.00         0.00         0.00         0.00         0.00         0.00         0.00         0.00         0.00         0.00         0.00         0.00         0.00         0.00         0.00         0.00         0.00         0.00         0.00         0.00         0.00         0.00         0.00         0.00         0.00         0.00         0.00         0.00         0.00         0.00         0.00         0.00         0.00         0.00         0.00         0.00         0.00         0.00         0.00         0.00         0.00         0.00         0.00         0.00         0.00         0.00         0.00         0.00         0.00         <t< td=""><td></td><td></td><td></td></t<></td></td<>                                                                 | Minescenar new payment payment         0.0         1.0         0.0         1.00         0.00         0.00         0.00         0.00         0.00         0.00         0.00         0.00         0.00         0.00         0.00         0.00         0.00         0.00         0.00         0.00         0.00         0.00         0.00         0.00         0.00         0.00         0.00         0.00         0.00         0.00         0.00         0.00         0.00         0.00         0.00         0.00         0.00         0.00         0.00         0.00         0.00         0.00         0.00         0.00         0.00         0.00         0.00         0.00         0.00         0.00         0.00         0.00         0.00         0.00         0.00         0.00         0.00         0.00         0.00         0.00         0.00         0.00         0.00         0.00         0.00         0.00         0.00         0.00         0.00         0.00         0.00         0.00         0.00         0.00         0.00         0.00         0.00         0.00         0.00         0.00         0.00         0.00         0.00         0.00         0.00         0.00         0.00         0.00         0.00         0.00 <t< td=""><td></td><td></td><td></td></t<>                                                                                                    |                                                                                            |                                                                                              |                                                           |
| I         Here:Source conceptions         0,0         1,00         0,00         159,00,00         0,00         159,00,00           Inver-               6,00         159,90,00                                                                                                    | 1         Imaccount metophysicanth         0.01         1.00         0.01         1.93.00.01         0.00         1.93.00.00           Draw =         0         0.01         1.00         0.00         1.93.00.00         0.00         1.93.00.00           Draw =         0         0.01         0.00         1.00         0.00         1.00         0.00         1.93.00.00           Image projections         0.00         1.00         0.00         1.00         0.00         1.94.50.00         0.00         1.94.50.00           Image projections         0.00         1.00         0.00         1.94.50.00         0.00         1.94.50.00         0.00         1.94.50.00         0.00         1.94.50.00         0.00         1.94.50.00         0.00         1.94.50.00         0.00         1.94.50.00         0.00         1.94.50.00         0.00         1.94.50.00         0.00         1.94.50.00         0.00         1.94.50.00         0.00         1.94.50.00         0.00         1.94.50.00         0.00         1.94.50.00         0.00         1.94.50.00         0.00         1.94.50.00         0.00         1.94.50.00         0.00         1.94.50.00         0.00         1.94.50.00         0.00         1.94.50.00         0.00         1.94.50.00                                                                                                    | 1         Binecoment conceptioners         0.00         1.00         0.00         1.01         0.00         0.00         0.00         0.00         0.00         0.00         0.00         0.00         0.00         0.00         0.00         0.00         0.00         0.00         0.00         0.00         0.00         0.00         0.00         0.00         0.00         0.00         0.00         0.00         0.00         0.00         0.00         0.00         0.00         0.00         0.00         0.00         0.00         0.00         0.00         0.00         0.00         0.00         0.00         0.00         0.00         0.00         0.00         0.00         0.00         0.00         0.00         0.00         0.00         0.00         0.00         0.00         0.00         0.00         0.00         0.00         0.00         0.00         0.00         0.00         0.00         0.00         0.00         0.00         0.00         0.00         0.00         0.00         0.00         0.00         0.00         0.00         0.00         0.00         0.00         0.00         0.00         0.00         0.00         0.00         0.00         0.00         0.00         0.00         0.00         0.0                                                                                                    |                                                                                            |                                                                                              |                                                           |
| Ilrero 0,00 15530,00                                                                                                    | Iteme         0.0         0.00         1.00.000000000000000000000000000000000                                                                                                    | Hroro 0,00<br>4. Havacamus, ofycana amuse palloumae pry augonatures                                                                                                    | 158 30                                                                                     | 158 300,00                                                                                   |                                                           |
|                                                                                                    | L Haracanaa, diyusa samaa jaya samaana           1         Maracanaa, diyusa samaa jaya samaana           1         Maracanaa, diyusa samaa jaya samaana           1         Maracanaa, diyusa samaa jaya samaana           1         Maracanaa, diyusa samaa jaya samaana           1         Maracanaa, diyusa samaa samaana           1         Maracanaa, diyusa samaana           1         Maracanaa, diyusa samaana           1         Maracanaa, diyusa samaanaanaa, diyusa samaanaa           1         Maracanaa, diyusa samaanaa samaa samaanaa, diyusa samaanaa, diyusa samaaa, diyusa samaanaa, diyusa samaanaa, diyusa samaaa                                                                                                    | 4. Начавления, обусловленные районным регулярование                                                                                                    | 158.30                                                                                     | 158 300,00                                                                                   |                                                           |
| 4. Начисления, обусловленные районные регулярование                                                                                                    | 1         Rescuess, styctoscanna, styctoscanna, stycto                                                                                                    |                                                                                                    |                                                                                            |                                                                                              |                                                           |
| 1 Henciness, official senses 0,00 1,00 0,00 0,00 0,00 0,00 0,00 0,0                                                                                                    | Item         0.00         314660.00           Ben         0.00         35060.00         35050.00           Pyrokagenes personal cografies operationages         Pyrokagenes personal productionages         Pyrokagenes personal productionages                                                                                                    | 1 Haraccesso, of y conservations 0,00 1,00 0,00 106 500,00 0,00                                                                                                    | 106 50                                                                                     | 106 500,00                                                                                   |                                                           |
| Ifree 6,00 106 500,00                                                                                                    | Iteme         SU MU,II           Pytoscatress sussourescell crysfis oprasmagues-         Pytoscatress (usrasme) resuscences/lit                                                                                                    | Ifree 0,00                                                                                                    | 106 50                                                                                     | 106 500,00                                                                                   |                                                           |
| Hrero 583 000,00 556 985,00                                                                                                    | ζηποορμτεπι κοικοιαντεσιό συγκόω ορεμπιμαμα.<br>Γ                                                                                                    | Hroro 583 000,09                                                                                                    | 856.98                                                                                     | 856985,00                                                                                    |                                                           |
|                                                                                                    | TO CERSITIAN (TO THE TANKS ACCOUNTS AND A STATUS)                                                                                                    | поставщика (подрядчика, исполнителя)                                                                                                    |                                                                                            |                                                                                              |                                                           |
| Inc. Constitution (Inc.) Advances of the second second secon                                                                                                    | too, canadana (ino, phagemen, and ino, and ino, and ino, and ino, and ino, and ino, and ino, and ino, and ino,                                                                                                    | (modmuce) (#. H. O.) (modmuce) (#. H. O.)                                                                                                    |                                                                                            |                                                                                              |                                                           |
| (nothers) (0.11.0) (0.11.0) (0.11.0)                                                                                                    | (0.0 fm C = 1 = 0) (0 = 1 = 0) (0 = 1) (0 = 1 = 0) (0 = 1) (0 = 1) (0                                                                                                    |                                                                                                    |                                                                                            |                                                                                              |                                                           |

Рис. 57. Расшифровка затрат на на основную заработную плату